# DESKTOP AGENT Profile Configuration Guide

© Copyright ThinScale 2024, All Rights Reserved

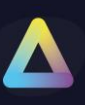

### **Table of Contents**

| Tab | ple of Contents1                                   |
|-----|----------------------------------------------------|
| 1.  | ThinScale Desktop Agent (TDA) Profile Overview3    |
| 2.  | Profile4                                           |
|     | Profile Details4                                   |
| 3.  | User Interface                                     |
|     | User Interface – Profile Data Repository6          |
|     | User Interface – Custom Applications7              |
|     | User Interface – Remote Applications9              |
|     | User Interface – Mapped Networks Drives11          |
|     | User Interface – Websites                          |
|     | User Interface – Auto Launch14                     |
|     | User Interface – Watermarking15                    |
|     | User Interface – Kioskbar                          |
|     | User Interface – Appearance22                      |
|     | User Interface – Ribbon Toolbar Layout24           |
|     | User Interface – Pinned Applications25             |
|     | User Interface – Pinned Websites Links25           |
|     | User Interface – Status Bar Layout26               |
|     | User Interface – Applications                      |
|     | User Interface – Application Desktop29             |
|     | User Interface – Secure Browser                    |
|     | User Interface – Browser Toolbar Layout            |
|     | User Interface – Web Sites                         |
|     | User Interface – Url Filtering                     |
|     | User Interface – Url Filtering Rule Groups         |
| 4.  | End Point Security                                 |
|     | End Point Security – Dual persona                  |
|     | End Point Security – Temporary Storage40           |
|     | End Point Security – Access Policies41             |
|     | End Point Security – Access Policies Rule Groups42 |
|     | End Point Security – Windows Update Settings43     |
|     | End Point Security – Network                       |
|     | End Point Security – Process Security45            |

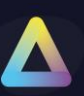

|    | End Point Security – Module Protection Rule                                                                                                    | 52                 |
|----|----------------------------------------------------------------------------------------------------|--------------------|
|    | End Point Security – Object Protection Rules                                                                                                    | 54                 |
|    | End Point Security – Volume Protection Rules                                                                                                    | 56                 |
|    | End Point Security – Registry Protection Rules                                                                                                    | 59                 |
|    | End Point Security – Registry Overlay Rule                                                                                                    | 61                 |
|    | End Point Security – Driver Protection                                                                                                    | 63                 |
| tł | In this illustration, should the Citrix driver be detected as mounted during the initiation of the ne activation of the session by TDA will be prevented. | TDA session,<br>64 |
|    | End Point Security – Service Protection                                                                                                    | 65                 |
| 5. | Session Configuration                                                                                                    | 67                 |
|    | Session Configuration – Windows Shell                                                                                                    | 67                 |
|    | Session Configuration – Magic Filter                                                                                                    | 70                 |
|    | Session Configuration – Device Restrictions                                                                                                    | 71                 |
|    | Session Configuration – Logon Script                                                                                                    | 74                 |
|    | Session Configuration – Logoff Script                                                                                                    | 75                 |
|    | Session Configuration – Additional Registry Value                                                                                                    | 76                 |
|    | Session Configuration – Session Timers                                                                                                    | 77                 |
|    | Session Configuration – Lock Screen                                                                                                    | 78                 |
|    | Session Configuration – ThinScale Virtual Desktop Agent                                                                                                   | 79                 |
|    | Session Configuration – Windows Proxy Settings                                                                                                    | 80                 |
|    | Session Configuration – Privacy Settings                                                                                                    | 81                 |
| 6. | Device Management                                                                                                    | 82                 |
|    | Device Management – Windows Firewall                                                                                                    | 83                 |

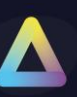

### 1. ThinScale Desktop Agent (TDA) Profile Overview

The TDA profile provides all the configurations required for the Desktop Agent client.

This profile is JSON based and very easy to modify with the new TDA Profile Editor via the ThinScale Management Console.

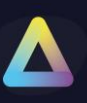

### 2. Profile

| ThinScale Desktop Agent Profile Editor                                                                                |                                                                          |               | _ 	 ×                  |
|----------------------------------------------------------------------------------------------------|--------------------------------------------------------------------------|---------------|------------------------|
| 📔 Save Profile 🛛 🔛 Export Profile D Import Profi                                                                      | ile 🛛 🔀 Exit Profile Ed                                                  | itor          | 🖹 Import/Export Wizard |
| Enter text to search<br>Profile Details  User Interface  End Point Security  Session Configuration  Device Management | Profile Details:<br>Profile Name:<br>Profile Revision<br>Revision Notes: | v8 Profile 16 |                        |
|                                                                                                    | Profile Description:                                                     |               |                        |
|                                                                                                    |                                                                          |               |                        |

#### **Profile Details**

#### **Profile Name**

Shows the profile's name.

#### **Profile Revision**

Shows the total amount of edits you made on the profile.

#### **Revision Notes**

Shows the comments you added when editing a profile.

#### **Profile Description**

Brief description of the profile.

Note: based on the comments, you can track changes made on that profile and revert to a previous revision if desired.

### 3. User Interface

| ThinScale Desktop Agent Profile Editor                                                                                                    |                                                                                                    | _ <b>_ x</b>                          |
|----------------------------------------------------------------------------------------------------|----------------------------------------------------------------------------------------------------|---------------------------------------|
| 💾 Save Profile 🛛 🖶 Export Profile 🍃 Import Prof                                                                                                    | le 🛛 Exit Profile Editor                                                                                           | 🖹 Import/Export Wizard                |
| <ul> <li>ThinScale Desktop Agent Profile Editor</li> <li>Save Profile Export Profile Import Profile Details</li> <li>User Interface <ul> <li>(Profile Data Repository)</li> <li>Watermarking</li> <li>Kloskbar</li> <li>Appearance</li> <li>Applications</li> <li>Secure Browser</li> <li>End Point Security</li> <li>Session Configuration</li> <li>Device Management</li> </ul> </li> </ul> | It is full Mode:<br>Select the user interface that will be used:<br>Image: ThinScale Launch Pad<br>ThinScale Shell | ■ ■ ■ ■ ■ ■ ■ ■ ■ ■ ■ ■ ■ ■ ■ ■ ■ ■ ■ |
|                                                                                                    |                                                                                                    |                                       |
|                                                                                                    |                                                                                                    |                                       |

#### ThinScale Launch Pad

If enabled, TDA will launch its UI and the operating system desktop will be hidden from the user.

#### **Windows Shell**

If enabled, TDA will NOT launch its UI, and the user will be able to see their desktop, but in a restricted mode.

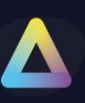

### User Interface - Profile Data Repository

| ThinScale Desktop Agent Profile Editor                                                                                       |                                                                                                    |                    |  |  |
|----------------------------------------------------------------------------------------------------|----------------------------------------------------------------------------------------------------|--------------------|--|--|
| 💾 Save Profile 💾 Export Profile 🗁 Import Profile 🔯 Exit Profile Editor 🖄 Import/Export W                                     |                                                                                                    |                    |  |  |
| Enter text to search ${\cal P}$                                                                                              | Profile Data Repository                                                                                                    |                    |  |  |
| Profile Details User Interface (Profile Data Repository) Custom Applications Report Applications                             | The profile data repository contains all data shared across the user interface. Removing items from t<br>remove them from all locations within the user interface. | he repository will |  |  |
| Mapped Network Drives<br>Websites<br>Auto Launch<br>Watermarking<br>Kioskbar<br>Appearance<br>Applications<br>Secure Browser | Custom Applications     91       Remote Applications     3       Mapped Network Drives     1       Websites     6       Auto Launch Items     0                    |                    |  |  |
| <ul> <li>Secure Browser</li> <li>End Point Security</li> <li>Session Configuration</li> <li>Device Management</li> </ul>     |                                                                                                    |                    |  |  |
|                                                                                                    |                                                                                                    |                    |  |  |

The profile data repository contains all the custom applications, remote applications, network drive and websites. When an application is set to auto lunch you will also see them here. Removing an application from the repository will also remove it from the Application Desktop Tab.

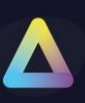

#### **User Interface – Custom Applications**

| ThinScale Desktop Agent Profile Editor                                                        |                               |                    |             |              |   |
|-----------------------------------------------------------------------------------------------|-------------------------------|--------------------|-------------|--------------|---|
| 🖹 Save Profile 📙 Export Profile 🗁 Import Profile 🖾 Exit Profile Editor 🔯 Import/Export Wizard |                               |                    |             |              |   |
| Enter text to search P                                                                        | All Custom Application Items: |                    |             |              |   |
| Profile Details                                                                               | Name:                         | Type:              | Visibility: | Auto Launch: |   |
| 👻 User Interface                                                                              | Google                        | Custom Application | Always Show | UI Start     | * |
| <ul> <li>(Profile Data Repository)</li> </ul>                                                 | Edge                          | Custom Application | Always Show |              | 0 |
| Custom Applications                                                                           | Explorer                      | Custom Application | Always Show |              |   |
| Remote Applications                                                                           | Teams                         | Custom Application | Always Show |              |   |
| Mapped Network Drives                                                                         | Onedrive                      | Custom Application | Always Show |              |   |
| Websites                                                                                      | Notepad ++                    | Custom Application | Always Show |              |   |
| Auto Launch                                                                                   | Avaya CMS Supervisor          | Custom Application | Always Show |              |   |
| Watermarking                                                                                  | Avaya IX Workplace            | Custom Application | Always Show |              |   |
| Kioskbar                                                                                      | Avaya One x Agent             | Custom Application | Always Show |              |   |
| <ul> <li>Appearance</li> </ul>                                                                | Avaya one-X Communicator      | Custom Application | Always Show |              |   |
| <ul> <li>Applications</li> </ul>                                                              | Avaya Softphone               | Custom Application | Always Show |              |   |
| <ul> <li>Secure Browser</li> </ul>                                                            | Avaya Workplace VDI           | Custom Application | Always Show |              |   |
| End Point Security                                                                            | Barracuda NAC                 | Custom Application | Always Show |              |   |
|                                                                                               |                               |                    |             |              |   |

The Custom Applications Tab is used to setup applications shortcut, that the TDA will display inside its Desktop.

#### Example Google Chrome

| 🖃 Update Cust      | tom Application 🛛 🗶                                    |
|--------------------|--------------------------------------------------------|
| Display Name:      | Google                                                 |
| Visibility Option: | Always Show                                            |
| Command Line:      | C:\Program Files\Google\Chrome\Application\chrome.exe  |
|                    | e.g. C:\Windows\System32\mspaint.exe Browse            |
| Start In:          |                                                        |
| Arguments:         |                                                        |
| Window Style:      | Normal                                                 |
| Custom Icon:       |                                                        |
|                    | Windows Store App                                      |
|                    | 🗹 Auto Launch when UI Launches                         |
|                    | Automatically re-launch the application when it closes |
|                    | Update Cancel                                          |

#### **Display Name**

The name of the applications will appear on the TDA application tab.

**Visibility Option** Location where the application will be displayed.

**Command Line** Path to the executable. (i.e., C:\Windows\System32\mspaint.exe)

**Start in** Start in path to the executable. (i.e., C:\Windows\System32\mspaint.exe)

#### Arguments

Any command-line arguments that need to be supplied.

**Windows Style** Determines how the application is initially launched.

**Custom Icon** The path of the icon file you wish to use instead of the default one.

#### **Windows Store**

Only applicable when using a Windows Store App.

#### Auto Launch when UI Launches

The application will be launched when TDA initially launches. This option can serve as a replacement for the Windows Explorer 'Run' key.

#### Automatically relaunch the application when it closes

If enabled, the application will auto relaunch after it has been closed manually.

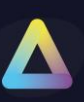

#### **User Interface – Remote Applications**

| ThinScale Desktop Agent Profile Editor                                     |   |                               |                                  |             |              |
|----------------------------------------------------------------------------|---|-------------------------------|----------------------------------|-------------|--------------|
| 🖹 Save Profile 🗳 Export Profile 🗁 Import Profile 🔯 Exit Profile Editor     |   |                               |                                  |             |              |
| Enter text to search                                                       | ρ | All Remote Application Items: |                                  |             |              |
| Profile Details                                                            | * | Name:                         | Type:                            | Visibility: | Auto Launch: |
| 👻 User Interface                                                           |   | Vmware                        | Remote Application (VMware Hori  | Always Show | ·            |
| <ul> <li>(Profile Data Repository)</li> <li>Custom Applications</li> </ul> |   | Citrix                        | Remote Application (Citrix Conne | Always Show |              |
|                                                                            |   | RDS                           | Remote Application (Microsoft R  | Always Show |              |
| Remote Applications                                                        |   |                               |                                  |             |              |
| Mapped Network Drives                                                      |   |                               |                                  |             |              |
| Websites                                                                   |   |                               |                                  |             |              |

Remote Applications are similar to custom applications, but are more related to VDI connection like Citrix/Vmware and Remote Desktop

Remote Applications are being configured in similar manner to custom applications, but they serve for adding VDI connections, such as Citrix, VMware, and Remote Desktop.

#### Example VMware

| 🖃 Update VMw       | vare Horizon Connection                            | x                  |
|--------------------|----------------------------------------------------|--------------------|
| Display Name:      | Vmware                                             |                    |
| Visibility Option: | Always Show 🔻                                      |                    |
|                    | For help of                                        | reating this file: |
| serverURL="h       | nttps://YOURSERVERI/broker/xml"                    | *                  |
|                    |                                                    |                    |
|                    |                                                    |                    |
|                    |                                                    |                    |
|                    |                                                    | -                  |
| Note: the userna   | ame, password and domain will be added on runtime. | Import             |
| 🔲 Auto Launch      | Update                                             | <u>C</u> ancel     |

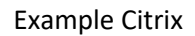

| 🗐 Update Citri                                                                                                    | x Connection                                                                           | x    |
|----------------------------------------------------------------------------------------------------|----------------------------------------------------------------------------------------|------|
| Display Name:                                                                                                    | Citrix                                                                                 |      |
| Visibility Option:                                                                                                    | Always Show 🔻                                                                          |      |
|                                                                                                    | For help creating this f                                                               | ile: |
| [Encoding]<br>InputEncoding=                                                                                                    | UTF8                                                                                   | î    |
| [WFClient]<br>ProxyFavorIECc<br>ProxyTimeout=2<br>ProxyType=Aut<br>ProxyUseFQDN:<br>RemoveICAFile=<br>TransportRecon<br>Version=2<br>VirtualCOMPortE | onnectionSetting=Yes<br>30000<br>to<br>=Off<br>=yes<br>inectEnabled=On<br>Emulation=On | •    |
| Note: the userna                                                                                                    | ame, password and domain will be added on runtime.                                     |      |
| Auto Launch                                                                                                    | <u>U</u> pdate <u>C</u> ancel                                                          |      |

#### Example RDS

| E Add Microso                                                                                                    | ft RDS Connection                                                                           | x                        |
|----------------------------------------------------------------------------------------------------|---------------------------------------------------------------------------------------------|--------------------------|
| Display Name:                                                                                                    | RDS                                                                                         |                          |
| Visibility Option:                                                                                                    | Always Show -                                                                               |                          |
|                                                                                                    | For                                                                                         | help creating this file: |
| screen mode id:<br>use multimon:::0<br>desktopwidth::2<br>desktopheight::<br>session bpp:::32<br>winposstr:s:0,1,<br>compression::1<br>keyboardhook::<br>audiocapturemo<br>videoplaybackmu<br>connection type<br>networkautodet | 1:2<br>2560<br>:1440<br>2<br>,0,0,800,600<br>:2<br>ode:i:0<br>mode:i:1<br>e:i:7<br>tect:i:1 | Î                        |
| Note: the userna                                                                                                    | ame, password and domain will be added on runtime.                                          | Import                   |
| 🗌 Auto Launch                                                                                                    | Add                                                                                         | <u>C</u> ancel           |

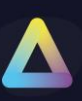

#### User Interface - Mapped Networks Drives

| E ThinScale Desktop Agent Profile Editor      |                                                                                               |                                |                      |             |              |  |
|-----------------------------------------------|-----------------------------------------------------------------------------------------------|--------------------------------|----------------------|-------------|--------------|--|
| 💾 Save Profile 🛛 💾 Export Profile 🗁 Impo      | 🗄 Save Profile 📴 Export Profile 🗁 Import Profile 🔯 Exit Profile Editor 🔯 Import/Export Wizard |                                |                      |             |              |  |
| Enter text to search                          | Q                                                                                             | All Mapped Network Drive Items | :                    |             |              |  |
| Profile Details                               | *                                                                                             | Name:                          | Type:                | Visibility: | Auto Launch: |  |
| 👻 User Interface                              |                                                                                               | Development                    | Mapped Network Drive | Always Show |              |  |
| <ul> <li>(Profile Data Repository)</li> </ul> |                                                                                               |                                |                      |             |              |  |
| Custom Applications                           |                                                                                               |                                |                      |             |              |  |
| Remote Applications                           |                                                                                               |                                |                      |             |              |  |
| Mapped Network Drives                         |                                                                                               |                                |                      |             |              |  |
| Websites                                      |                                                                                               |                                |                      |             |              |  |
| Auto Launch                                   |                                                                                               |                                |                      |             | I            |  |

#### **Example Drive**

| E Map Network      | C Drive                                                    |   |
|--------------------|------------------------------------------------------------|---|
| Display Name:      | Devi                                                       | ٦ |
| Display Nume.      |                                                            |   |
| UNC Path:          | \\server\folder                                            |   |
| Custom Icon:       |                                                            |   |
| Visibility Option: | Always Show 🔻                                              |   |
| Preferred volume   | e driver letter: E: 🔻                                      |   |
| Use next ava       | ilable driver letter if the preferred one is not available |   |
| Auto Launch        | when UI Launches                                           |   |
| Use LDAP Au        | th Provider credentials if available                       |   |
|                    | <u>A</u> dd <u>C</u> ancel                                 |   |

#### Note: make sure to also allow the letter in the Session Configuration > Device Restrictions

| Device Restrictions             | L. C. C. C. C. C. C. C. C. C. C. C. C. C. |    |
|---------------------------------|-------------------------------------------|----|
| Logon Script                    |                                           |    |
| Logoff Script                   | Enable access to all local disks          |    |
| Additional Registry Values      |                                           |    |
| Session Timers                  | Select the drives you want to show        |    |
| Lock Screen                     |                                           | _  |
| ThinScale Virtual Desktop Agent | A: B: C: D: VE: F: G: H: I: J: K: L:      | M: |
| Windows Proxy                   | N: O: P: Q: R: S: T: U: V: W: X: Y:       | Z: |
| Proxy Settings                  |                                           |    |
| Advanced Internet Settings      | Select All ClearAll                       |    |
| Advanced Internet Settings      | Select All ClearAll                       |    |

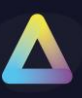

| See Launching: Dev | A         | pplications |
|--------------------|-----------|-------------|
| Username:          |           |             |
| Password:          |           |             |
| Domain:            | -         |             |
|                    | Ok Cancel | Dev         |

#### **Display Name**

The name of the network drive will appear on the TDA application tab.

#### **UNC Path**

The network share path you want to provide to your users.

#### **Custom Icon**

The path of the icon file you wish to use instead of the default one.

#### **Visibility Option**

Location where the application will be displayed.

#### Use next available drive letter

If enabled, the drive letter will be decided based on the availability on the user's PC.

#### Auto Launch when UI Launches

If enabled, the drive will automatically launch at TDA UI launch.

#### Use LDAP Auth Provider credentials if available

If enabled, the drive will authenticate against the LDAP Auth Provider credentials.

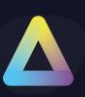

### User Interface – Websites

| ThinScale Desktop Agent Profile Editor        |                                 |         |             |                        |
|-----------------------------------------------|---------------------------------|---------|-------------|------------------------|
| 💾 Save Profile 🛛 💾 Export Profile 🝃 Impor     | t Profile  🔀 Exit Profile Edito | r       |             | 🛐 Import/Export Wizard |
| Enter text to search                          | All Website Items:              |         |             |                        |
| Profile Details                               | Name:                           | Type:   | Visibility: | Auto Launch:           |
| 👻 User Interface                              | Thinscale                       | Website | Always Show |                        |
| <ul> <li>(Profile Data Repository)</li> </ul> | Google                          | Website | Always Show |                        |
| Custom Applications                           | Vmware                          | Website | Always Show |                        |
| Remote Applications                           | Citrix                          | Website | Always Show |                        |
| Mapped Network Drives                         |                                 |         |             |                        |
| Websites                                      |                                 |         |             |                        |
| Auto Launch                                   |                                 |         |             |                        |
| Watermarking                                  |                                 |         |             |                        |
| Kioskbar                                      |                                 |         |             |                        |
| <ul> <li>Appearance</li> </ul>                |                                 |         |             |                        |
|                                               |                                 |         |             |                        |

#### Example

| 🖃 Update Web       | site X                        |
|--------------------|-------------------------------|
| Website Label:     | Thinscale                     |
| Website URL:       | https://thinscale.com         |
| Custom Icon:       |                               |
| Visibility Option: | Always Show 🔻                 |
| Start Option:      | Use Secure Brower             |
|                    | Auto Launch when UI starts    |
|                    | <u>U</u> pdate <u>C</u> ancel |

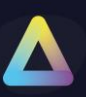

### User Interface – Auto Launch

| ThinScale Desktop Agent Profile Editor          |                          |                    |              | _ <b>D</b> X           |
|-------------------------------------------------|--------------------------|--------------------|--------------|------------------------|
| 📔 Save Profile 🛛 🔓 Export Profile 🝃 Import Prof | ile  Exit Profile Editor |                    |              | 🛐 Import/Export Wizard |
| Enter text to search ${\cal P}$                 | All Auto Launch Items:   |                    |              |                        |
| Profile Details                                 | Name:                    | Type:              | Auto Launch: | Auto Relaunch:         |
|                                                 | Google                   | Custom Application | UI Start     | No                     |
| <ul> <li>(Profile Data Repository)</li> </ul>   | -                        |                    |              |                        |
| Custom Applications                             |                          |                    |              |                        |
| Remote Applications                             |                          |                    |              |                        |
| Mapped Network Drives                           |                          |                    |              |                        |
| Websites                                        |                          |                    |              |                        |
| Auto Launch                                     |                          |                    |              |                        |
| 101 I I                                         |                          |                    |              |                        |

When a Website, Custom or Remote Application is set to auto launch when the UI starts, it will be displayed inside the Auto Launch Tab.

This is very useful to track which applications are set to start automatically.

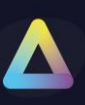

### User Interface – Watermarking

| ThinScale Desktop Agent Profile Editor          | ThinScale Desktop Agent Profile Editor |       |                        |  |
|-------------------------------------------------|----------------------------------------|-------|------------------------|--|
| 📔 Save Profile 🛛 🔓 Export Profile 🍃 Import Prof | ile  Exit Profile Editor               |       | 🖄 Import/Export Wizard |  |
| Enter text to search P                          | All Watermarks:                        |       |                        |  |
| Profile Details                                 | Name:                                  | Type: | Display Mode:          |  |
|                                                 | Text Watermaking                       | Text  | All Displays           |  |
| <ul> <li>(Profile Data Repository)</li> </ul>   | Image Watermarking                     | Image | All Displays           |  |
| Watermarking                                    |                                        |       |                        |  |
| Kioskbar                                        |                                        |       |                        |  |
| <ul> <li>Appearance</li> </ul>                  |                                        |       |                        |  |
| <ul> <li>Applications</li> </ul>                |                                        |       |                        |  |
| ▹ Secure Browser                                |                                        |       |                        |  |

The TDA offers the choice of multiple types of watermarking across the user screen.

You will be able to set up a text watermarking, which will use a static text overlay on the screen, or alternatively, an image watermarking, which will overlay an image of your choice on the screen.

| Edit Text Wate          | ermark                                               | x     |
|-------------------------|------------------------------------------------------|-------|
| Watermark <u>N</u> ame: | Text Watermaking                                     |       |
| Watermark Text:         | This is a text watermarking                          | ÷     |
| Text Size:              | 48 point   Text Color: 240, 0, 0                     | •     |
| Display Mode:           | All Displays 🔻                                       |       |
| Transparency:           | 0                                                    | 90%   |
|                         | Use Background Color: 0, 0, 0 -                      |       |
| Alignment:              | ► ↑ Offset X: 0                                      |       |
|                         | ← Image: Offset Y:         0           ∠ ↓         0 |       |
|                         | Center Right                                         |       |
|                         | <u>U</u> pdate <u>C</u> a                            | ancel |

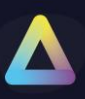

| 🖃 Add Image Wa          | atermark X                                                                                                    |
|-------------------------|----------------------------------------------------------------------------------------------------|
| Watermark <u>N</u> ame: | Image Watermarking                                                                                                    |
| Image Filename:         | C: \Folder \image.png                                                                                                    |
|                         | Enter fully qualified paths for your watermark image files. Supported file types include PNG, BMP, JPEG, GIF, TIFF. The watermark image size is dependant on your screen resolution. This image must exist on the target machine. |
| Display Mode:           | All Displays 🔻                                                                                                    |
| Transparency:           | 10%                                                                                                    |
|                         | Use Background Color: Black -                                                                                                    |
| Alignment:              | 下 ↑ 7 Offset X: 0                                                                                                    |
|                         | ← III → Offset Y: 0                                                                                                    |
|                         |                                                                                                    |
|                         | Center                                                                                                    |
|                         | <u>A</u> dd <u>C</u> ancel                                                                                                    |

#### Watermark text

If enabled, administrator can show a personalized text on the screen as an overlay text.

#### Image Filename

The path where the overlay image must exist on the target machine.

#### **Display Mode**

If enabled, the watermarking image/text overlay will be displayed to all monitors, the primary or the secondary one.

#### Transparency

It is the transparency's value of the text/image displayed within the TDA desktop.

#### **Use Background Color**

If enabled, you will be able to choose a color of your choice as a background colour.

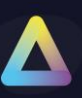

### Alignment

It is the position where the image or the text will be shown on the TDA desktop.

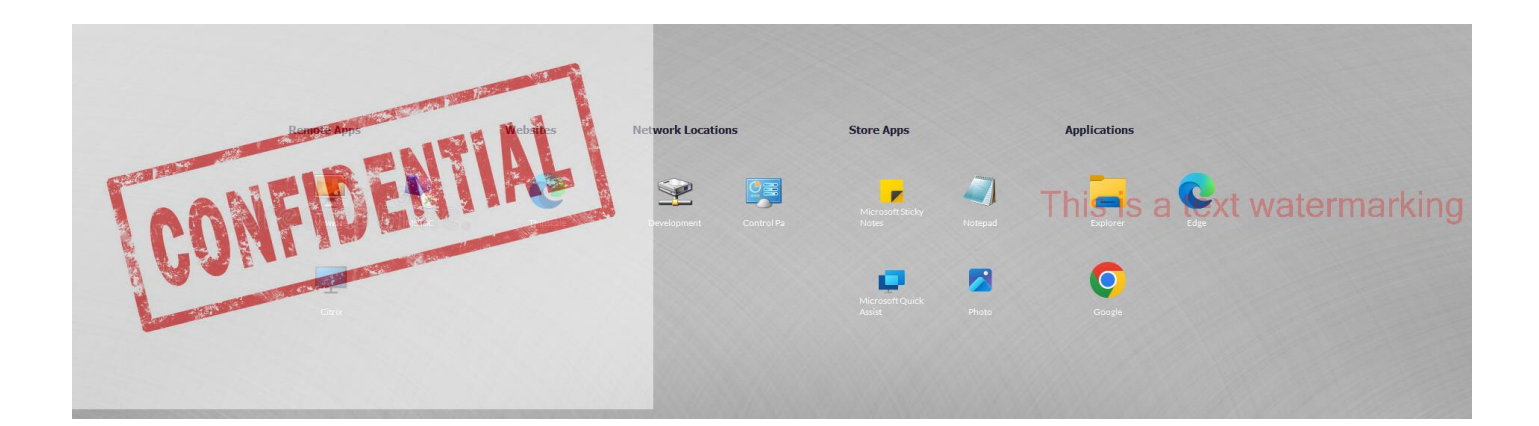

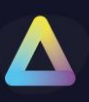

### User Interface – Kioskbar

| ThinScale Desktop Agent Profile Editor             |                                                                                        | _ <b>D</b> X           |
|----------------------------------------------------|----------------------------------------------------------------------------------------|------------------------|
| 💾 Save Profile 🛛 🔓 Export Profile 🍃 Import Profile | e 🔀 Exit Profile Editor                                                                | 🖄 Import/Export Wizard |
| Enter text to search P                             | General Settings:                                                                      |                        |
| Profile Details                                    |                                                                                        |                        |
| ✓ User Interface                                   | Show the kioskbar                                                                      |                        |
|                                                    | Delay startup by 0 🗢 seconds                                                           |                        |
| Custom Applications                                | Chan biadhar an all dialan                                                             |                        |
| Remote Applications                                | Show kloskbar on all displays                                                          |                        |
| Mapped Network Drives                              | Always keep kioskbar on top                                                            |                        |
| Websites                                           | Show time on kioskbar as 24 Hour                                                       |                        |
| Auto Launch                                        |                                                                                        |                        |
| Watermarking                                       | Show date on kioskbar as Short Date Format                                             |                        |
| Kioskbar                                           | Block calendar pop-up access                                                           |                        |
| ✓ Appearance                                       | Prioritise buttons when moving from overflow                                           |                        |
| Ribbon Toolbar Layout                              | - Fhorase battons when moving itom over now                                            |                        |
| Pinned Applications                                | Notifications Area:                                                                    |                        |
| Status Bar Lavout                                  |                                                                                        |                        |
|                                                    | Show system notifications area                                                         |                        |
| Application Desktop                                | Block notification icon user interaction Block notification balloon message pop-       | -ups                   |
| Secure Browser                                     |                                                                                        |                        |
| <ul> <li>Browser Toolbar Layout</li> </ul>         | Window Control:                                                                        |                        |
| Website Links                                      | An an a contraction                                                                    |                        |
|                                                    | ✓ Show application system menu for windows on the kloskbar                             |                        |
|                                                    | Block control for application windows where the title bar contains the following text: |                        |
| Url Filtering Rules                                |                                                                                        | Add                    |
|                                                    |                                                                                        | Add                    |
| Dual Persona                                       |                                                                                        | Remove                 |
| Temporary Storage                                  |                                                                                        |                        |
|                                                    |                                                                                        |                        |
|                                                    |                                                                                        |                        |
| Access Policies Rules                              |                                                                                        |                        |
| windows Update Settings                            | Application Exclusions:                                                                |                        |
| - Process Security                                 |                                                                                        |                        |
| Process Sets                                       | ☑ Hide application windows where the title bar contains the following text:            |                        |
| Process Identity Rules                             | Tip: Use * as a wildcard for partial matching                                          | Add                    |
| Module Protection Rules                            |                                                                                        | 2                      |
| Module Identity Rules                              |                                                                                        | Kemo√e                 |
| Object Protection Rules                            |                                                                                        |                        |
| Volume Protection Rules                            |                                                                                        |                        |
| Registry Protection Rules                          |                                                                                        |                        |
| Registry Overlay Rules                             |                                                                                        |                        |
|                                                    |                                                                                        |                        |
|                                                    |                                                                                        |                        |
|                                                    |                                                                                        |                        |
|                                                    |                                                                                        |                        |

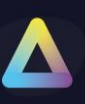

#### Show the kioskbar

Enables the TDA taskbar. This is a replacement taskbar for the one provided by Windows Explorer, showing your currently running applications.

#### **Delay startup by**

If enabled, TDA start-up will be delayed by the number of seconds you specified in the numeric box, allowing you to wait for potential applications that need to start before TDA.

#### Show the KioskBar on all displays

If enabled, the TDA KioskBar will be visible to the user on all available displays.

#### Always keep KioskBar on top

If enabled, the TDA KioskBar will be always visible in the foreground of any window (VDI included).

#### Show time on kioskbar as

If enabled, a 12 hour or 24-hour time will be displayed on the kioskbar.

#### Show date on kioskbar as

If enabled, a short or long date format will be displayed on the kioskbar.

#### Block calendar pop-up access

If enabled, the calendar pop-up will be denied.

#### Prioritise buttons when moving from the overflow

If enabled, when moving the button from the overflow to the man kioskbar area, applications clicked will move to the outer left.

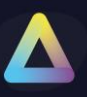

#### Show system notification area

If enabled, a Windows systray style notification area will be visible to the users.

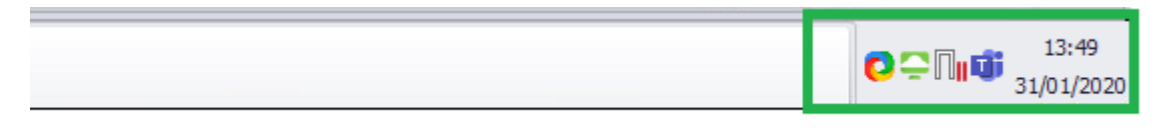

#### Block notification icon user interaction

If enabled, the right-click context menu on the notification area will be disabled.

#### Block notification balloon message pop-ups

If enabled, balloon tooltip messages on the notification area will be hidden.

#### Show application system menu for windows on the kioskbar

If enabled, users will be able to minimize or restore any of the applications launched from the kioskbar.

#### Block control for application windows where the title bar contains the following text

If enabled, any application added to the list will be blocked to minimize or restore using the kioskbar.

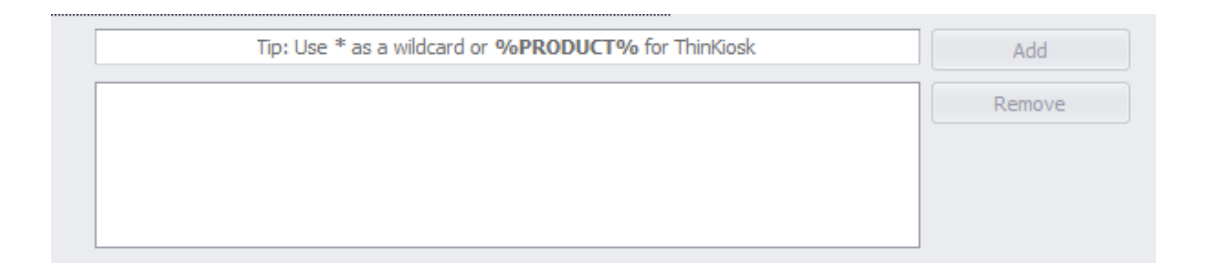

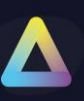

### Hide application windows where the title bar contains the following text

If enabled, any application added to the list will be hidden from the user.

| Tip: Use * as a wildcard or <b>%PRODUCT%</b> for ThinKiosk | Add    |
|------------------------------------------------------------|--------|
| SelfServiceMain                                            | Remove |
|                                                            |        |
|                                                            |        |
|                                                            |        |

i.e.

| Tip: Use * as a wildcard or <b>%PRODUCT%</b> for ThinKiosk | Add    |
|------------------------------------------------------------|--------|
| *notepad                                                   | Remove |
| %PRODUCT%                                                  |        |
|                                                            |        |
|                                                            |        |

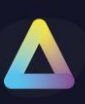

### User Interface – Appearance

| ThinScale Desktop Agent Profile Editor                                                                                                    |                                                                                                  |                                                                                       | _ <b>D</b> X           |
|----------------------------------------------------------------------------------------------------|--------------------------------------------------------------------------------------------------|---------------------------------------------------------------------------------------|------------------------|
| 📔 Save Profile 🛛 🔓 Export Profile 🍃 Import Prof                                                                                                    | ile 🛛 Exit Profile Editor                                                                        |                                                                                       | 🛐 Import/Export Wizard |
| Enter text to search<br>Profile Details<br>User Interface<br>(Profile Data Repository)<br>Watermarking<br>Kioskbar<br>Appearance<br>Nibbon Toolbar Layout<br>Status Bar Layout<br>Applications<br>Secure Browser<br>End Point Security<br>Session Configuration<br>Device Management | General Appearance:<br>✓ Custom Title<br>TDA v8 Profile<br>Theme: Grey ▼<br>Window Percent: 70 ▼ | <ul> <li>Show UI maximised on launch</li> <li>Do not allow window resizing</li> </ul> |                        |
|                                                                                                    | Language:           Use USA flag for English           Retain users last language preference     | Use Swiss flag for German                                                             |                        |
|                                                                                                    |                                                                                                  |                                                                                       |                        |

#### **Custom Title**

Allows you to configure a customised title for the TDA UI. If no custom title is provided, TDA will use the title 'TDA' by default.

#### Theme

Sets the theme TDA UI will use.

#### **Window Percent**

Set's the size of the TDA UI

#### Show UI Maximised on launch

If enabled, the TDA UI will launch maximised and will override the Window Percent setting.

#### Do not allow window resizing

When enabled, the TDA UI is fixed to the size it was launched at.

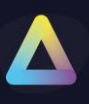

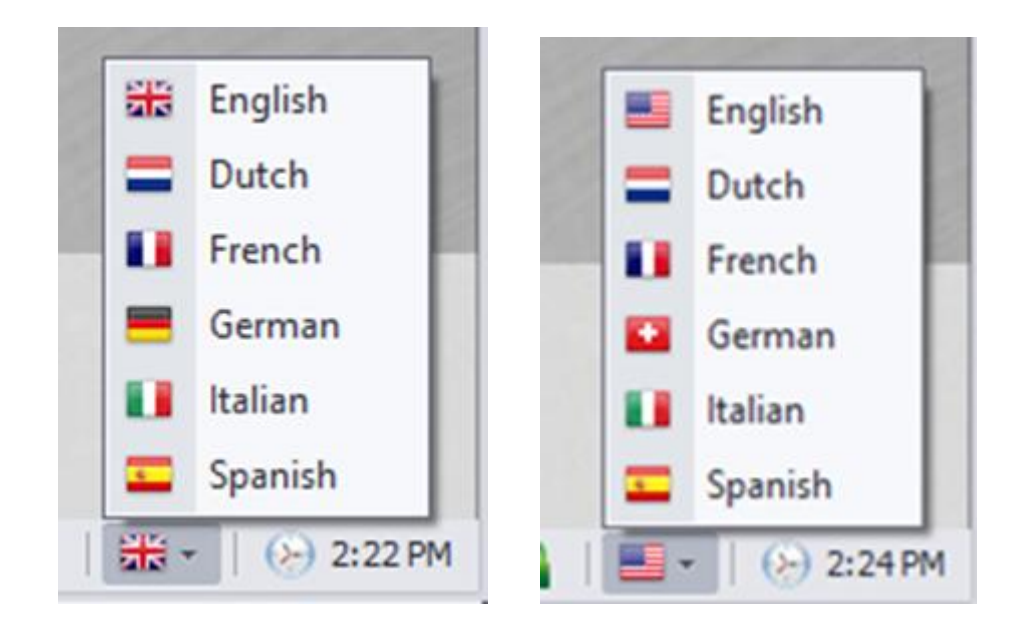

#### Use USA flag for English

Switches the USA flag icon in language selection for the English language.

#### Use Swiss flag for German

Switches the Swiss flag icon in language selection for the German language.

#### **Retain Users Last Language Preference**

TDA remembers the user's language selection and automatically switches to that language the next time it starts.

#### **Enforce Language**

Forces TDA to use the selected language.

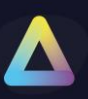

### User Interface – Ribbon Toolbar Layout

| ThinScale Desktop Agent Profile Editor                                                                                                    |                                                                                                    | _ <b> </b>                                                                                                   |
|----------------------------------------------------------------------------------------------------|----------------------------------------------------------------------------------------------------|----------------------------------------------------------------------------------------------------|
| 💾 Save Profile 🛛 🔒 Export Profile 🝃 Import Prof                                                                                                    | file 🛛 Exit Profile Editor                                                                                                    | Import/Export Wizard                                                                                         |
| ThinScale Desktop Agent Profile Editor   Save Profile Export Profile   Enter text to search P   Profile Details    User Interface (Profile Data Repository)   Watermarking Koskbar   * Ribbon Toolbar Layout   Pinned Applications Pinned Website Links   Status Bar Layout > Applications   * Secure Browser End Point Security   > Session Configuration > Device Management | File Exit Profile Editor          Ribbon Toolbar Layout:         Ribbon toolbar elements are shown with the ordering and content shown in the 'Selected Toolbar Items' in the order of the display order.         User       Admin         Available Toolbar Items:       Add >         Available Toolbar Items:       Add >         Reset All       •         Preferences       Add o Settings         Display Setting       Preferences         Add boot       •         Preferences       Add oo Settings         Display Setting       Network Statu         •       Power Options         Shitdown       Resart Logoff         •       Advanced         About       About | Inport/Export Wizard Ist. Add/Remove items from this to is: age te Links titons rd titogs gs titogs gs is is |
|                                                                                                    | Toolbar Options:                                                                                                    |                                                                                                    |
|                                                                                                    | Use Small Ribbon Minimise Ribbon by Default Show Audio Device Name in Ribbon                                                                                                    |                                                                                                    |
|                                                                                                    |                                                                                                    |                                                                                                    |

The Ribbon Toolbar Layout provides administrators with the flexibility to display only the options accessible to the user and arrange them in a preferred order.

#### **Use Small Ribbon**

If enabled, ribbon bar icons will be shown in smaller size

#### Minimise Ribbon by default

If enabled, the ribbon bar will be minimised by default

#### Show Audio Device Name in Ribbon

If enabled, the audio device name will be displayed on the ribbon bar.

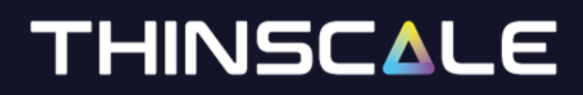

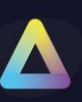

#### **User Interface – Pinned Applications**

| ThinScale Desktop Agent Profile Editor           |                          |                    |             | _ • ×                  |
|--------------------------------------------------|--------------------------|--------------------|-------------|------------------------|
| 📔 Save Profile 🛛 🔛 Export Profile D Import Profi | ile  Exit Profile Editor |                    |             | 🖹 Import/Export Wizard |
| Enter text to search P                           | Pinned Applications:     |                    |             |                        |
| Profile Details                                  | Name:                    | Type:              | Visibility: | Auto Launch:           |
|                                                  | Google                   | Custom Application | Always Show |                        |
| <ul> <li>(Profile Data Repository)</li> </ul>    |                          |                    |             |                        |
| Watermarking                                     |                          |                    |             |                        |
| Kioskbar                                         |                          |                    |             |                        |
| - Appearance                                     |                          |                    |             |                        |
| 👻 Ribbon Toolbar Layout                          |                          |                    |             |                        |
| Pinned Applications                              |                          |                    |             |                        |

Pinned Applications are application that can be accessed within the main ribbon bar.

Useful to keep the TDA Desktop clean and only show perhaps applications that are not used consistently.

#### **User Interface - Pinned Websites Links**

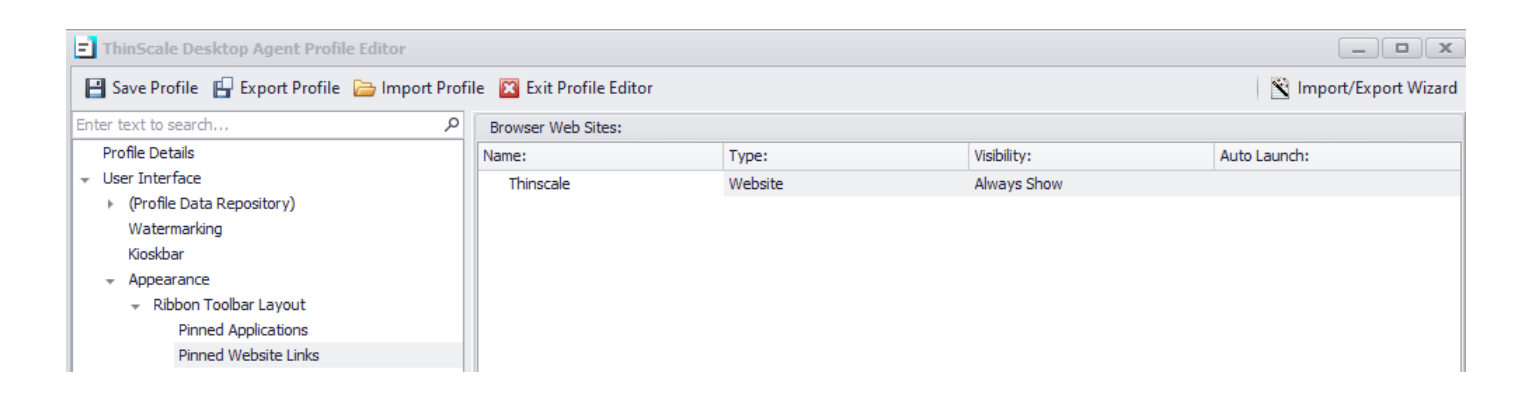

Pinned Website Links are websites that can be accessed within the main ribbon bar.

Useful to keep the TDA Desktop clean and only show perhaps websites that are not used browsed.

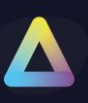

### User Interface – Status Bar Layout

| ThinScale Desktop Agent Profile Editor                                                                                                    |                                                                                                    |                                                       | _ <b>D</b> X              |
|----------------------------------------------------------------------------------------------------|----------------------------------------------------------------------------------------------------|-------------------------------------------------------|---------------------------|
| 💾 Save Profile 🛛 💾 Export Profile 🔚 Import Profi                                                                                                    | e 🛛 Exit Profile Editor                                                                                                    |                                                       | 🛐 Import/Export Wizard    |
| Enter text to search P<br>Profile Details<br>User Interface                                                                                                    | Status Bar Layout:<br>Status bar elements are shown with the ordering and content<br>change content and drag items to change the display order. | t shown in the 'Selected Status Bar Items' list. Add/ | Remove items from this to |
| <ul> <li>(Profile Data Repository)<br/>Watermarking<br/>Kioskbar</li> <li>Appearance <ul> <li>Ribbon Toolbar Layout</li> <li>Pinned Applications</li> <li>Pinned Website Links</li> </ul> </li> <li>Status Bar Layout</li> <li>Applications</li> <li>Secure Browser</li> <li>End Point Security</li> <li>Session Configuration</li> <li>Device Management</li> </ul> | Available Status Bar Items:<br>Applications Page<br>Browser Page                                                                                | Add Left  Add Right  Remove Reset All Glear All       |                           |
|                                                                                                    | Toolbar Options:<br>Clock Format: 24 Hour                                                                                                    |                                                       |                           |
|                                                                                                    |                                                                                                    |                                                       |                           |

The Status Toolbar Layout provides administrators with the flexibility to display applets like language, battery status and network to the user, and arrange them in a preferred order.

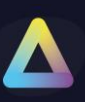

### User Interface – Applications

| ThinScale Desktop Agent Profile Editor                                                                                                    |                                                                                                    | _ <b>– ×</b>                            |
|----------------------------------------------------------------------------------------------------|----------------------------------------------------------------------------------------------------|-----------------------------------------|
| 📔 Save Profile 🛛 🔓 Export Profile 🝃 Import Profi                                                                                                    | le 🔀 Exit Profile Editor                                                                                                    | 🖹 Import/Export Wizard                  |
| <ul> <li>Save Profile  Export Profile  Import Profile</li> <li>Import Profile</li> <li>Import Profile</li> <li>Enter text to search</li> <li>Profile Details</li> <li>User Interface</li> <li>(Profile Data Repository)</li> <li>Watermarking</li> <li>Kioskbar</li> <li>Appearance</li> <li>Applications</li> <li>Application Desktop</li> <li>Secure Browser</li> <li>End Point Security</li> <li>Session Configuration</li> <li>Device Management</li> </ul> | Image: Second system       Exit Profile Editor         Applications:       Image: Second system         Image: Second system       Applications         Image: Second system       Solid Colour         Image: Second system       Solid Colour         Image: Second system       Solid Colour         Image: Second system       Solid Colour         Image: Second system       Solid Colour:         Image: Second system       Solid Colour: <t< td=""><td>Revert to Defaults andler (seconds): 50</td></t<> | Revert to Defaults andler (seconds): 50 |
| Device Management                                                                                                    | Tile Appearance:         Text Colour:         Description         Hide Tile Group title text         Behaviour:         Don't hide the UI when a VDI Resource is active         Custom Desktop H                                                                                                    | Revert to Defaults andler (seconds): 50 |

#### **Enable Applications**

If enabled, the application tab inside TDA Desktop will be shown.

#### **Use Apps Icon Caption**

Provides a caption to use for the applications tab icon.

#### **Background Appearance**

Allows the configuration of either a built-in Wallpaper or a solid colour to be used as the background in the application tab within TDA.

#### **Text Colour**

The colour of the application's text name.

#### **Hide Tile Group Title Text**

Hides the group headings in the applications tab.

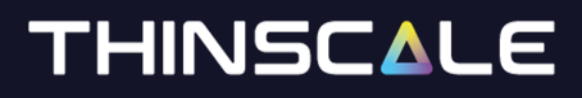

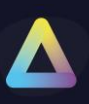

#### **Revert to Default**

When clicked the default settings will be applied back.

#### Don't hide TDA when a VDI resource is active

If enabled TDA will remain open in the background while in the foreground your VDI session is open.

Note: recommended if users want to switch between VDI session and TDA desktop.

#### **Custom Desktop Handler**

The number of seconds a remote session must be active for before TDA will treat it as an active session and perform End of Session options when it ends.

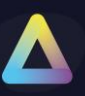

### User Interface – Application Desktop

| ThinScale Desktop Agent Profile Editor         |                                       |                                 |             |                        |
|------------------------------------------------|---------------------------------------|---------------------------------|-------------|------------------------|
| 📔 Save Profile 🔛 Export Profile 📄 Import Profi | le  Exit Profile Editor               |                                 |             | 🛐 Import/Export Wizard |
| Enter text to search ${\cal P}$                | Application List:                     |                                 |             |                        |
| Profile Details                                | Name:                                 | Type:                           | Visibility: | Auto Launch:           |
|                                                |                                       |                                 | Always Show | *                      |
| <ul> <li>(Profile Data Repository)</li> </ul>  | Vmware                                | Remote Application (VMware Ho   | Always Show | 0                      |
| Watermarking                                   | MSTSC                                 | Custom Application              | Always Show |                        |
| Kioskbar                                       | Citrix                                | Remote Application (Citrix Conn | Always Show |                        |
| <ul> <li>Appearance</li> </ul>                 | + Websites                            |                                 | Always Show |                        |
| <ul> <li>Applications</li> </ul>               | Thinscale                             | Website                         | Always Show |                        |
| Application Desktop                            | <ul> <li>Network Locations</li> </ul> |                                 | Always Show |                        |
| <ul> <li>Secure Browser</li> </ul>             | Development                           | Mapped Network Drive            | Always Show |                        |
| End Point Security                             | Control Pa                            | Custom Application              | Always Show |                        |
| <ul> <li>Session Configuration</li> </ul>      | - Store Apps                          |                                 | Always Show |                        |
| <ul> <li>Device Management</li> </ul>          | Azure VPN Client                      | Custom Application              | Always Show |                        |
|                                                | Keeper Password Manager               | Custom Application              | Always Show |                        |
|                                                | Remote Desktop                        | Custom Application              | Always Show |                        |

The Application Desktop Tab serves as the repository for managing applications, allowing you to organize and display them within the TDA Desktop.

This feature enables the customization of groups to include applications, websites, and shared drives according to your preferences.

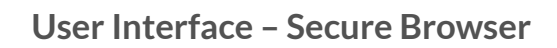

| ThinScale Desktop Agent Profile Editor                                                                                                    |                                                                                                    |                                                                                                    |                                                                                                    | _ <b>– x</b>           |
|----------------------------------------------------------------------------------------------------|----------------------------------------------------------------------------------------------------|----------------------------------------------------------------------------------------------------|----------------------------------------------------------------------------------------------------|------------------------|
| 🔡 Save Profile 🛛 💾 Export Profile 🝃 Import Prof                                                                                                    | le  Exit Profile Editor                                                                                                    |                                                                                                    |                                                                                                    | 🛐 Import/Export Wizard |
| Enter text to search /P<br>Profile Details<br>• User Interface<br>• (Profile Data Repository)<br>Watermarking<br>Kioskbar<br>• Applications<br>• Secure Browser<br>• Browser Toolbar Layout<br>Website Links<br>• Url Filtering<br>• End Point Security<br>• Session Configuration<br>• Device Management<br>Windows Firewall | Secure Browser:         Image:         Image:         < | vser te links in external browser te links in external browser None None Disable Context Menus Disable Context Menus Disable Context Menus Disable Context Menus Disable Password Autosave Disable Scripts Disable Status Bar Disable Status Bar Disable Permission Requests | <ul> <li>✓ Disable Internal Edge://UF</li> <li>✓ Disable Downloads</li> <li>✓ Disable History</li> <li>Disable Host Objects</li> <li>✓ Disable Printing</li> <li>✓ Disable Dev Tools</li> <li>Select All</li> <li>ClearAll</li> </ul> | ▼ Us                   |
|                                                                                                    |                                                                                                    |                                                                                                    |                                                                                                    |                        |

#### **Enable the Enterprise Secure Browser**

If enabled, will show the browser tab inside ThinKiosk Desktop.

#### **Use Browser Icon Caption**

Provides a caption to use for the browser tab icon.

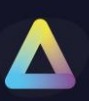

### Override user agent string

If enabled, user will be able to override the browser user agent string.

i.e.

Mozilla/5.0 (Windows NT 10.0; Win64; x64) AppleWebKit/537.36 (KHTML, like Gecko) Chrome/117.0.0.0 Safari/537.36

#### **Proxy server control**

If enabled, the browser will detect or not the proxy option enabled on the user desktop.

Home Page Selects the home page URL from the list.

#### **Disable Browser Options**

You can disable all the buttons, object and right click context menus by enabling the checkboxes.

For more information, please hover over the options.

#### Log out of Citrix Web Interface / StoreFront when a session is launched

If enabled, TDA will automatically log out of the Citrix StoreFront / Web Interface website after launching a resource.

#### After Log off redirect to:

Logon Page will redirect to the Storefront logon Page.

Home Page will redirect to the Home Page Link.

#### Clear web session after Citrix Web Interface/ Storefront logoff

If enabled, ThinKiosk will automatically clear the browser session after a Storefront is manually or automatically logged off.

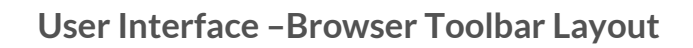

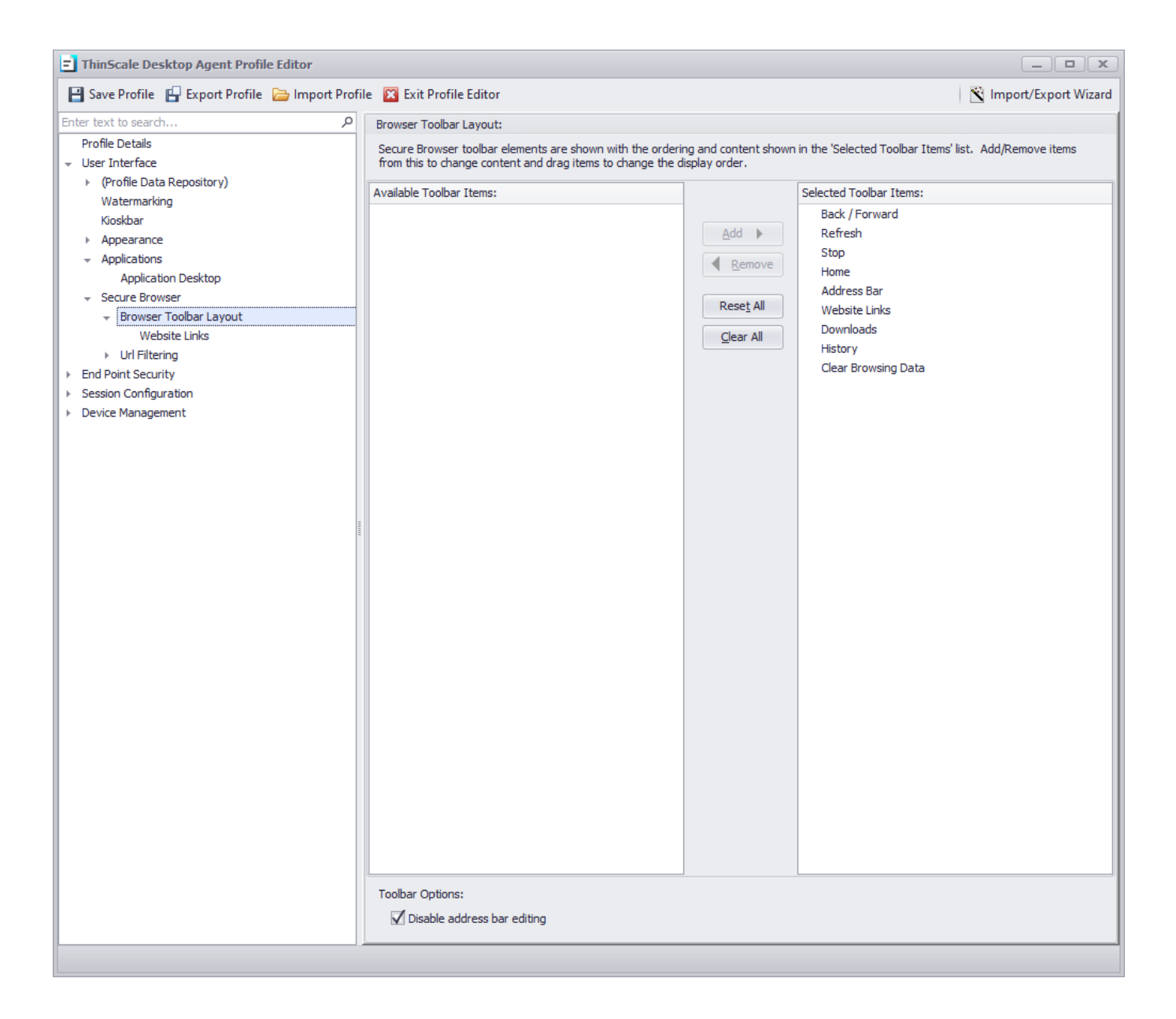

Secure Browser toolbar elements are shown with the ordering and content shown in the 'Selected Toolbar Items' list. Add/Remove items from this to change content and drag items to change the display order.

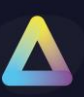

### User Interface – Web Sites

| ThinScale Desktop Agent Profile Edit          | :or           |                         |         |             |                      |
|-----------------------------------------------|---------------|-------------------------|---------|-------------|----------------------|
| 💾 Save Profile 🕒 Export Profile 🗁 Ir          | mport Profile | e 🔀 Exit Profile Editor |         |             | Import/Export Wizard |
| Enter text to search                          | Q             | Browser Web Sites:      |         |             |                      |
| Profile Details                               |               | Name:                   | Type:   | Visibility: | Auto Launch:         |
|                                               |               | - VDI                   |         | Always Show |                      |
| <ul> <li>(Profile Data Repository)</li> </ul> |               | Thinscale               | Website | Always Show |                      |
| Watermarking                                  |               | Vmware                  | Website | Always Show |                      |
| Kioskbar                                      |               | Citrix                  | Website | Always Show |                      |
| <ul> <li>Appearance</li> </ul>                |               | + Browser               |         | Always Show |                      |
| <ul> <li>Applications</li> </ul>              |               | Google                  | Website | Always Show |                      |
| <ul> <li>Secure Browser</li> </ul>            |               |                         |         |             |                      |
| 👻 Browser Toolbar Layout                      |               |                         |         |             |                      |
| Website Links                                 |               |                         |         |             |                      |
| <ul> <li>Url Filtering</li> </ul>             |               |                         |         |             |                      |
| <ul> <li>End Point Security</li> </ul>        |               |                         |         |             |                      |
| <ul> <li>Session Configuration</li> </ul>     |               |                         |         |             |                      |
| → Device Management                           |               |                         |         |             |                      |
| Windows Firewall                              |               |                         |         |             |                      |
|                                               |               |                         |         |             |                      |
|                                               |               |                         |         |             |                      |

A list of websites available in the Favourite option.

Sites can be added, edited, or removed from the right-click context menu in the Website Links list in the Profile Editor.

| <b>Update Web</b>  | site                       | x             | ) |
|--------------------|----------------------------|---------------|---|
| Website Label:     | Thinscale                  |               |   |
| Website URL:       | https://thinscale.com      |               |   |
| Custom Icon:       |                            |               |   |
| Visibility Option: | Always Show                | •             |   |
| Start Option:      | Open As Popup              | •             |   |
|                    | Auto Launch when UI starts |               |   |
|                    |                            | Update Cancel |   |

#### Website Label

The text that appears in the 'Select Link' drop down on the TDA UI.

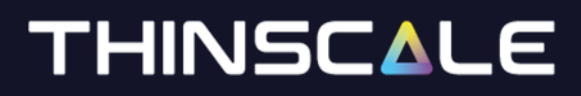

#### Website URL

URL the browser will navigate to when selected.

#### **Custom Icon**

The path of the icon file you wish to use instead of the default one.

#### **Visibility Option**

Location where the application will be displayed.

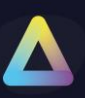

### User Interface – Url Filtering

| ThinScale Desktop Agent Profile Editor                              |                         |                    | х    |
|---------------------------------------------------------------------|-------------------------|--------------------|------|
| 📔 Save Profile 🛛 🔓 Export Profile 🝃 Import Profi                    | e 🔀 Exit Profile Editor | 🖹 Import/Export Wi | zard |
| Enter text to search ${\cal P}$                                     | Url Filtering           |                    |      |
| Profile Details                                                     |                         |                    |      |
| ✓ User Interface                                                    | 🗹 Enable Url Filtering  |                    |      |
| <ul> <li>(Profile Data Repository)</li> <li>Watermarking</li> </ul> | Passive Mode            |                    |      |
| Kioskbar                                                            | Enable Rule Logging     |                    |      |
| Appearance                                                          |                         |                    |      |
| <ul> <li>Applications</li> </ul>                                    | Default Action:         | Block              |      |
|                                                                     |                         |                    |      |
| <ul> <li>Browser Toolbar Layout</li> </ul>                          | Active Rule Group:      | Tools Tools        |      |
| Website Links                                                       |                         |                    |      |
|                                                                     |                         |                    |      |
|                                                                     |                         |                    |      |
| Url Filtering Rules                                                 |                         |                    |      |
| <ul> <li>End Point Security</li> </ul>                              |                         |                    |      |
| <ul> <li>Session Configuration</li> </ul>                           |                         |                    |      |
| <ul> <li>Device Management</li> </ul>                               |                         |                    |      |

#### **Enable Url Filtering**

If enabled, the Administrator can create a list of Browser UR they want to block or allow navigations.

#### **Passive mode**

If enabled, any URLs added to the list will always be allowed navigation.

#### **Enable Rule Logging**

If enabled, the administrator will be able to retrieve more information about the application being prevented from executing, from the logs file.

#### **Default Rule Action:**

Block: will block all URLs from navigation and a whitelist approach will need to be utilized to allow only specific links.

Allow: will allow all URLs from navigation and a blacklist approach will need to be utilized to block only specific links.

#### **Active Rule Group**

Select the Rule Group you have created which will contain all the Url Filtering Rule.
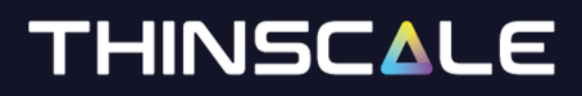

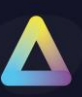

## User Interface – Url Filtering Rule Groups

| ThinScale Desktop Agent Profile Editor        |                  |                 | _ <b>–</b> ×                                |
|-----------------------------------------------|------------------|-----------------|---------------------------------------------|
| 📔 Save Profile 🛛 Export Profile 🗁 Import Prof | ile 🛛 Exit Prof  | ile Editor      | 🖹 Import/Export Wizard                      |
| Enter text to search ${\cal P}$               | Url Filtering Ru | le Groups       |                                             |
| Profile Details                               | Tools            |                 | No                                          |
| 👻 User Interface                              |                  |                 |                                             |
| <ul> <li>(Profile Data Repository)</li> </ul> |                  |                 |                                             |
| Watermarking                                  |                  |                 |                                             |
| Kioskbar                                      |                  |                 |                                             |
| <ul> <li>Appearance</li> </ul>                |                  |                 |                                             |
| <ul> <li>Applications</li> </ul>              |                  |                 |                                             |
| ✓ Secure Browser                              |                  |                 |                                             |
| <ul> <li>Browser Toolbar Layout</li> </ul>    |                  |                 |                                             |
|                                               |                  |                 |                                             |
|                                               |                  |                 |                                             |
| Url Filtering Rules                           |                  |                 |                                             |
| <ul> <li>End Point Security</li> </ul>        |                  |                 |                                             |
| <ul> <li>Session Configuration</li> </ul>     |                  |                 |                                             |
| <ul> <li>Device Management</li> </ul>         |                  |                 |                                             |
|                                               |                  |                 |                                             |
|                                               |                  |                 |                                             |
|                                               |                  |                 |                                             |
|                                               |                  |                 |                                             |
|                                               |                  |                 |                                             |
|                                               |                  |                 |                                             |
|                                               |                  |                 |                                             |
|                                               | Group Name:      | Tools           |                                             |
|                                               | Description:     | Needed Websites | <u>ــــــــــــــــــــــــــــــــــــ</u> |
|                                               |                  |                 |                                             |
|                                               |                  |                 | · · · · · · · · · · · · · · · · · · ·       |
|                                               |                  |                 |                                             |
|                                               | Rules:           | Rule Name       | Enabled                                     |
|                                               |                  | ThinScale       | True                                        |
|                                               |                  |                 |                                             |
|                                               |                  |                 |                                             |
|                                               |                  |                 |                                             |
|                                               |                  |                 |                                             |
|                                               |                  |                 |                                             |
|                                               |                  |                 |                                             |
|                                               |                  |                 |                                             |
|                                               |                  |                 |                                             |

The Url Filtering Rule Groups enables administrators to group together URLs based on their perceived safety or trustworthiness, depending on the default action.

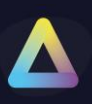

### Example Allowed Rule

|              | Edit Rule       |                           |          |                |                |  |   |  |    | x              |
|--------------|-----------------|---------------------------|----------|----------------|----------------|--|---|--|----|----------------|
| F            | Rule Name:      | ThinScale Allowed Website |          |                |                |  |   |  |    |                |
| Ru           | Rule Enabled: 🗹 |                           |          |                |                |  |   |  |    |                |
|              | Action:         | Allow                     | Allow    |                |                |  |   |  |    |                |
| Ar           | nd 🔻            | ▼ Scheme ▼ Is ▼           |          |                |                |  | - |  |    |                |
| ۵            | Description:    |                           |          | *              |                |  |   |  |    |                |
|              | -               |                           | -        | Add            | <u>R</u> emove |  |   |  |    |                |
| R            | elationship     | Condition                 | Operator | Value          | Description    |  |   |  |    |                |
| V            | 1               | Uri                       | Contains | salesforce.com |                |  |   |  |    |                |
| $\checkmark$ | Or              | Uri                       | Contains | thinscale.com  |                |  |   |  |    |                |
| $\checkmark$ | Or              | Uri                       | Contains | vmware.com     |                |  |   |  |    |                |
| $\checkmark$ | And             | Scheme                    | Is       | https          |                |  |   |  |    |                |
|              |                 |                           |          |                |                |  |   |  |    |                |
|              |                 |                           |          |                |                |  |   |  |    |                |
|              |                 |                           |          |                |                |  |   |  |    |                |
|              |                 |                           |          |                |                |  |   |  | ОК | <u>C</u> ancel |
|              |                 |                           |          |                |                |  |   |  |    | //,            |

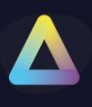

| Rule Name:     Dmo       Rule Enabled:     ✓       Action:     Allow | 🖃 Edit Rule   |                 |
|----------------------------------------------------------------------|---------------|-----------------|
| Rule Enabled: 🗹                                                      | Rule Name:    | Dmo             |
| Action: Allow                                                        | Rule Enabled: | $\checkmark$    |
|                                                                      | Action:       | Allow -         |
| And T Original String                                                | And T         | Original String |
| Description: Uri                                                     | Description   | Uri             |
| Original String                                                      | Description:  | Original String |
| Scheme                                                               |               | Scheme          |
| Host                                                                 |               | Host            |
| Relatio Cor Absolute Path                                            | Relatio Cor   | Absolute Path   |
| Query                                                                |               | Query           |
| Abs Port                                                             | Abs           | Port            |

**Original string** (e.g., the original string of the URL http://www.contoso.com:80//thick%20and%20thin.htm is http://www.contoso.com//thick and thin.htm

Scheme (e.g., https)

Host (e.g., the host part of the URL https://thinscale.com/contact is thinscale.com

Absolute Path (e.g., the absolute path of the URL https://thinscale.com/contacts is /contacts

Query (e.g., the query of the URL http://www.contoso.com/catalog/shownew.htm?date=today is ?date=today

Port (e.g., the port of the URL https://thinscale.com/contact is 443

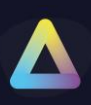

## 4. End Point Security

## End Point Security - Dual persona

| ThinScale Desktop Agent Profile Editor                                                                                                    |                                                                                                    |  |  |  |
|----------------------------------------------------------------------------------------------------|----------------------------------------------------------------------------------------------------|--|--|--|
| 📔 Save Profile 🔛 Export Profile 🔚 Import Profi                                                                                                    | ile 🔀 Exit Profile Editor                                                                                                    |  |  |  |
| Enter text to search<br>Profile Details<br>User Interface<br>End Point Security<br>Dual Persona<br>Temporary Storage<br>Access Policies<br>Process Security<br>Driver Protection<br>Service Protection<br>Session Configuration<br>Device Management | Dual Persona:<br>✓ Enable Dual Persona<br>Volume size 6 GB ▼<br>Volume label ThinScale Dual Persona<br>Preferred volume drive letter S: ▼<br>✓ Use an available drive letter if the preferred one is not available |  |  |  |

### **Enable Dual Persona**

Dual Persona is a technology that lets you move the TDA local windows user profile away from the local hard drive of the personal device (C:\Users) to an encrypted virtual volume.

The encrypted virtual volume is managed by TDA and is only made available when TDA is active. When enabled, users will only be able to save data to this encrypted volume, all other locations, including all local hard drive volumes, are marked read-only when accessed from within the TDA session. Only applications running inside the TDA session have access to the virtual volume.

## **Volume Size**

Select the maximum size of the virtual volume. The Dual Personal volume is dynamically sizing so will only consume actual hard disk space when data is saved to it.

### **Volume Label**

Specify the formatted volume label of the Dual Persona volume.

### **Preferred Volume Drive Letter**

Select the drive letter that will be assigned to the Dual Persona Volume.

### Use an available drive letter if the preferred one is not available

If enabled and the preferred driver letter is in use on the local device, TDA will use the first available drive letter on the device.

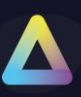

## End Point Security - Temporary Storage

| ThinScale Desktop Agent Profile Editor                                                                                                    |                                                                                                    |
|----------------------------------------------------------------------------------------------------|----------------------------------------------------------------------------------------------------|
| 💾 Save Profile 🛛 💾 Export Profile 📄 Import Profi                                                                                                    | le 🔀 Exit Profile Editor                                                                                                    |
| Enter text to search ${\cal P}$                                                                                                    | Temporary Storage:                                                                                                    |
| Profile Details User Interface End Point Security Dual Persona Temporary Storage Access Policies Process Security Driver Protection Service Protection Session Configuration | <ul> <li>✓ Enable Temporary Storage</li> <li>Volume size 2 GB ▼</li> <li>Volume label ThinScale Temp Storage</li> <li>Preferred volume drive letter T: ▼</li> <li>✓ Use an available drive letter if the preferred one is not available</li> </ul> |
| ▶ Device Management                                                                                                    |                                                                                                    |

## **Enable Temporary Storage**

Temporary Storage is a technology that lets you create a temporary encrypted virtual volume on the personal device that users can use to save data from within the TDA session.

The encrypted virtual volume is managed by TDA and is only made available when TDA is active.

### **Volume Size**

Select the maximum size of the virtual volume. The Temporary Storage volume is dynamically sizing so will only consume actual hard disk space when data is saved to it.

### **Volume Label**

Specify the formatted volume label of the Temporary Storage volume

### **Preferred Volume Drive Letter**

Select the drive letter that will be assigned to the Temporary Storage Volume

### Use an available drive letter if the preferred one is not available

If enabled and the preferred driver letter is in use on the local device, TDA will use the first available drive letter on the device.

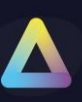

## End Point Security - Access Policies

| ThinScale Desktop Agent Profile Editor                                                                                                    |                           | _ <b>– ×</b>                       |
|----------------------------------------------------------------------------------------------------|---------------------------|------------------------------------|
| 💾 Save Profile 🛛 💾 Export Profile 🝃 Import Pro                                                                                                    | ile 🛛 Exit Profile Editor | 🖄 Import/Export Wizard             |
| Enter text to search     P       Profile Details     User Interface       * End Point Security     Dual Persona       Temporary Storage     *       * Access Policies Rules     *       windows Update Settings     Network       * Process Security     Driver Protection       * Service Protection     *       * Session Configuration | Access Policies           | v o<br>v o<br>v o<br>v<br>tes<br>v |

### **Passive mode**

If enabled, any rules added to the list will always be allowed to execute.

### **Enable rule logging**

If enabled, the administrator will be able to retrieve information about the rules that have been running, from the TDA logs file.

## Startup Rule Group

If enabled, rule created inside this group will run when the TDA session is starting

### **Repeat Rule Group**

If enabled, rule created inside this group will run inside TDA session every x minutes

Please refer to the Knowledge Base <u>article</u> for more info.

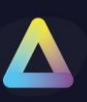

## End Point Security - Access Policies Rule Groups

| ThinScale Desktop Agent Profile Editor          |                     |              |                    |           | _ <b>D</b> X           |
|-------------------------------------------------|---------------------|--------------|--------------------|-----------|------------------------|
| 💾 Save Profile 🛛 💾 Export Profile 🝃 Import      | Profile 🔀 Exit Prof | ile Editor   |                    |           | 🛐 Import/Export Wizard |
| Enter text to search                            | Access Policies     | Rules        |                    |           |                        |
| Profile Details                                 | TDA version         |              |                    |           | Yes                    |
| <ul> <li>User Interface</li> </ul>              |                     |              |                    |           |                        |
|                                                 |                     |              |                    |           |                        |
| Dual Persona                                    |                     |              |                    |           |                        |
| Temporary Storage                               |                     |              |                    |           |                        |
| <ul> <li>Access Policies</li> </ul>             |                     |              |                    |           |                        |
| <ul> <li>Access Policies Rule Groups</li> </ul> |                     |              |                    |           |                        |
| Access Policies Rules                           |                     |              |                    |           |                        |
| Windows Update Settings                         |                     |              |                    |           |                        |
| Network                                         |                     |              |                    |           |                        |
| <ul> <li>Process Security</li> </ul>            |                     |              |                    |           |                        |
| <ul> <li>Driver Protection</li> </ul>           |                     |              |                    |           |                        |
| <ul> <li>Service Protection</li> </ul>          |                     |              |                    |           |                        |
| Session Configuration                           |                     |              |                    |           |                        |
| <ul> <li>Device Management</li> </ul>           |                     |              |                    |           |                        |
|                                                 |                     |              |                    |           |                        |
|                                                 |                     |              |                    |           |                        |
|                                                 |                     |              |                    |           |                        |
|                                                 |                     |              |                    |           |                        |
|                                                 | =                   |              |                    |           |                        |
|                                                 | ī                   |              |                    |           |                        |
|                                                 | Dule Nemer          | TDA unseine  |                    |           |                        |
|                                                 | Rule Name;          | TDA Version  |                    |           |                        |
|                                                 | Enabled:            | $\checkmark$ |                    |           |                        |
|                                                 | Action:             | Close TDA    |                    |           |                        |
|                                                 | Conditions:         | Relationship | Condition          | Operator  | Value                  |
|                                                 |                     | $\checkmark$ | TDA Client Version | Less Than | 8.0.69.*               |
|                                                 |                     |              |                    |           |                        |

## Checking your device compliance

| is64bit  | Pass      |            |
|----------|-----------|------------|
| download | 🛕 Warning | Learn more |
| upload   | 🛕 Warning | Learn more |
| 32bit    | S Failed  | Learn more |
|          |           |            |
|          |           |            |
| Continue |           |            |

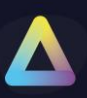

## End Point Security - Windows Update Settings

| ThinScale Desktop Agent Profile Editor                                                                                                    |                                                                                                    |  |  |  |  |
|----------------------------------------------------------------------------------------------------|----------------------------------------------------------------------------------------------------|--|--|--|--|
| 💾 Save Profile 🛛 Export Profile 🝃 Import Profile 🔯 Exit Profile Editor                                                                                                    |                                                                                                    |  |  |  |  |
| Enter text to search ${\cal P}$                                                                                                    | Configure Windows Update Settings                                                                                                    |  |  |  |  |
| Profile Details         User Interface         End Point Security         Dual Persona         Temporary Storage         Access Policies         Access Policies Rule Groups         Access Policies Rules         Windows Update Settings         Network         Process Security         Driver Protection         Service Protection         Session Configuration         Device Management | <ul> <li>Only Updates older than</li> <li>Only Definition Updates older than</li> <li>Ignore the following Updates</li> <li>Only include the following Updates</li> <li>View include list</li> <li>Ignore 3rd party Driver Updates</li> </ul> |  |  |  |  |

### Only updates older than

If enabled, and "Close TDA" is selected, users must install only available updates older than the amount of day specified, or they will not be able to use Secure Remote Worker.

If enabled, and "Allow to Continue" is selected, the user will be able to launch TDA.

### Only definition updates older than

If enabled, and "Close TDA" is selected, users must install only available definitions updates older than the amount of day specified, or they won't be able to use TDA.

If enabled, and "Allow to Continue" is selected, the user will be able to launch TDA.

### Ignore the following updates

If enabled, all the updates specified in the list will be ignored.

Note: if an update is added to the list after the update window check, a manual check will be necessary.

### Only include the following updates

If enabled, only specific updates in the list will need be installing.

### Ignore 3rd party driver updates

If enabled, all the 3rd party drivers' updates will be ignored.

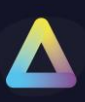

## End Point Security – Network

| ThinScale Desktop Agent Profile Editor                                                                                                    |                                                                                                    |      |
|----------------------------------------------------------------------------------------------------|----------------------------------------------------------------------------------------------------|------|
| 💾 Save Profile 🛛 🔓 Export Profile 🍃 Import Pro                                                                                                    | file 🔀 Exit Profile Editor                                                                                                    | 🖹 Im |
| Enter text to search<br>Profile Details<br>User Interface<br>End Point Security<br>Dual Persona<br>Temporary Storage<br>Access Policies Rule Groups<br>Access Policies Rules<br>Windows Update Settings<br>Network<br>Process Security<br>Driver Protection<br>Service Protection<br>Session Configuration<br>Device Management | Internet Speed Test         Perform Download test for 10 seconds         Perform Upload test for 10 seconds         Latency / Jitter Test         Hostname tsspeedtest-b-0.westeurope.azurecontainer.io         ✓ Perform TCP Ping         Port 443         Public IP Address Change Mask         Enter the network mask allowed for Public IP Address changes         255.255.255.0 |      |
|                                                                                                    |                                                                                                    |      |

## **Perform Download test**

If enabled, the download test against the Hostname section will be performed for x seconds

## **Perform Upload test**

If enabled, the upload test against the Hostname section will be performed for x seconds

### Hostname

The Url to run the test against to.

### **Perform TCP Ping**

If enabled, the TDA will verify network connectivity against that specific hostname and port number.

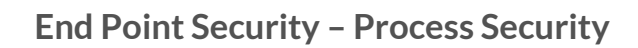

Please Note: Rules may be different from these screen

## Caution: Do not alter, amend, or remove SYSTEM rules. Modifying these rules may lead to instability in the TDA session.

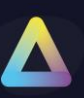

## **Disable Process Security and All System Protections**

If enabled, all the default rule applied by the Process Security engine will be disabled.

A restart is needed when applied.

## Disabling this option is only recommended for troubleshooting.

### **Enable Process Security**

If enabled, any processes added to the list will be allowed/ denied executing.

### **Passive modes**

If enabled, any of the Process Security function (Volume, Module, Registry, etc) will be ignored.

### **Enable rule logging**

If enabled, the administrator will be able to retrieve more information about the application being prevented from executing, from the TDA logs file.

### Block the executable if it does not match any of the configured rules below

If enabled, and no other rules are created in the list, the console will auto-create a rule for you to prevent incorrect system operation.

i.e., Google Chrome Allowed Rule

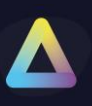

| E | Edit Process Secu                        | rity Rule         |                           |    | x                  |
|---|------------------------------------------|-------------------|---------------------------|----|--------------------|
|   | Rule Name: TOOLS                         | PS : Google Chrom |                           |    |                    |
|   | Rule Configuration                       | Rule Configura    | tion                      |    |                    |
|   | Module Protection<br>Object Protection   | Rule Enabled:     | TOOLS PS : Chrome         |    | A                  |
|   | Volume Protection<br>Registry Protection |                   |                           |    | -                  |
|   | Registry Overlays                        | Process Set:      | Include                   |    | <b>•</b>           |
|   |                                          | Action:           | TOOLS SET : Chrome        | •  | • 0°               |
|   |                                          | System Priority   |                           |    |                    |
|   |                                          | Priority:         |                           | 2  |                    |
|   |                                          |                   | Options SysTray injection |    |                    |
|   |                                          |                   | Linda                     | te | Cancel             |
|   |                                          |                   | <u>o</u> pua              |    | <u>u</u> ancer //. |

### **Process Sets**

A Process Sets is a repository where all your process identity (executable name, thumbprints, hashes and more) are stored.

### Action

Specify the desired action (Allow/Block/No Action) to be applied to the processes listed.

### **System Priority**

When activated, System Priority takes precedence over a standard priority, even when the latter is configured to a value of 10.

A System Priority will mandate the application of a rule ahead of any other rule within the process Set.

### **Priority**

If activated, administrators have the option to assign elevated priority to processes, allowing the engine to prioritize this specific set of rules over others.

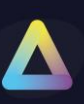

## **Systray Injection**

If enabled, process with the injection enabled can display their icons inside the left button system notification area.

|--|

### **Process Identity**

A process Identity entails the configuration by an administrator of criteria determining whether an executable is permitted or denied from execution.

### i.e., Google Chrome

| Edit Proces     | ss Identity Rule Set    |         | x |
|-----------------|-------------------------|---------|---|
| Set Name:       | TOOLS SET : Chrome      |         |   |
| Description:    | TOOLS SET : Chrome      |         | - |
|                 |                         |         | - |
| Identity Rules: | Rule Name               | Enabled |   |
|                 | TOOLS IDENTITY : Chrome | Yes     |   |
|                 |                         |         |   |
|                 |                         |         |   |
|                 |                         |         |   |
|                 |                         |         |   |
|                 |                         |         |   |
|                 |                         |         |   |
|                 |                         |         |   |
|                 |                         |         |   |
|                 |                         |         |   |
|                 |                         |         |   |
|                 |                         |         |   |
|                 |                         |         |   |
|                 |                         |         |   |

Please Note: Naming may be different in your console

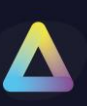

| Eu                 |         |             |                      |                 |            | _             |                            |
|--------------------|---------|-------------|----------------------|-----------------|------------|---------------|----------------------------|
| Ru                 | ile Nar | ne:         | TOOLS IDENTITY : Chr | ome             |            |               |                            |
| ۹ule               | Enabl   | led:        |                      |                 |            |               |                            |
| And                |         | •           | Image Name           | • I             | Is         | <b>r</b>      |                            |
| De                 | scripti | on:         |                      |                 |            | *<br>*        | Add <u>R</u> emove         |
| Rela               | atio    | Cor         | ndition              | Operator        | Value      | Description   |                            |
| 7                  |         | Is F        | Parent Same Session  | Is              | True       |               |                            |
| 1                  | And     | Cer         | rtificate Trusted    | Is              | True       |               |                            |
| 7                  | And     | Cer         | rtificate Issued To  | Is              | Google LLC |               |                            |
|                    |         |             |                      |                 |            |               |                            |
| arei               | nt Pro  | cess        | Rule:                |                 |            |               |                            |
| are                | nt Pro  | cess        | Rule:<br>Image Name  | • I             | <br>[5     | <b>r</b> ]    |                            |
| arer<br>And<br>Des | nt Pro  | on:         | Rule:<br>Image Name  | • I             | <br>[5     | <b>r</b> ]    |                            |
| arer<br>And<br>De: | nt Pro  | cess<br>on: | Rule:                | • I             | <br>[s     | •             | <u>A</u> dd <u>R</u> emove |
| arei<br>And<br>Des | nt Pro  | cess<br>on: | Rule:<br>Image Name  | • I<br>Operator | Is Value   | • Lescription | <u>A</u> dd <u>R</u> emove |
| arer<br>And<br>Des | nt Pro  | cess<br>on: | Rule:<br>Image Name  | • I<br>Operator | Is value   |               | Add Remove                 |

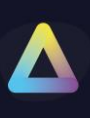

| E E          | dit Pro  | oces | s Identity Rule                                                                                                    |           |    |                        |     |             |             | x              |
|--------------|----------|------|----------------------------------------------------------------------------------------------------|-----------|----|------------------------|-----|-------------|-------------|----------------|
| R            | ule Nar  | ne:  | TOOLS IDENTITY : Chron                                                                                                    | ne        |    |                        | 1   |             |             |                |
| p. J.        | - E      |      |                                                                                                    |           |    |                        |     |             |             |                |
| RUI          | e Enad   | lea: | Y                                                                                                    |           | _  |                        |     |             |             |                |
| And          | ł        | •    | Image Name                                                                                                    | -         | Is | •                      |     |             |             | -              |
| De           | escripti | on:  | Image Name<br>File Size<br>File Description                                                                                                    | Î         |    |                        |     | *           | Add         | Pamovo         |
|              |          |      | Last Modified<br>Image on System Drive                                                                                                    |           |    |                        |     | · ·         | Aug         | Venove         |
| Re           | atio     | Cor  | Windows OS Binary                                                                                                    |           | r  | Value                  | D   | escription  |             |                |
| $\checkmark$ |          | Is P | Certificate Present                                                                                                    |           |    | True                   |     |             |             |                |
| $\checkmark$ | And      | Cer  | Certificate Trusted                                                                                                    |           |    | True                   |     |             |             |                |
| $\checkmark$ | And      | Cer  | Certificate Thumbprint (A                                                                                                    | (ny)      |    | Google LLC             |     |             |             |                |
| $\checkmark$ | And      | Cer  | Certificate Issued To                                                                                                    |           | ⊢  | 2673EA6CC23BEFFDA49AC  | C7  |             |             |                |
| $\checkmark$ | Or       | Cer  | Certificate Issued To (An<br>Certificate Issued By                                                                                                    | iy)       | L_ | A3958AE522F3C54B878B20 | 20D |             |             |                |
|              |          |      | Certificate Issued By<br>Certificate Issued By (Any)<br>Certificate Trusted (Any)<br>Microsoft Signed Binary<br>Is Parent Same Session<br>File Hash (sha256)<br>Is Session 0<br>Is Service |           |    |                        |     |             |             |                |
| Pare         | ent Pro  | cess | Rule:                                                                                                    |           |    |                        |     |             |             |                |
| And          | 1        | -    | Image Name                                                                                                    | -         | Is | •                      |     |             |             | •              |
| De           | escripti | on:  |                                                                                                    |           |    | ,                      |     | A.          |             |                |
|              |          |      |                                                                                                    |           |    |                        |     | Ψ           | <u>A</u> dd | <u>R</u> emove |
| Re           | atio     | Con  | dition                                                                                                    | Operate   | or | Value                  |     | Description |             |                |
|              |          |      |                                                                                                    | operation |    |                        |     | Description |             |                |
|              |          |      |                                                                                                    |           |    |                        |     |             | ОК          | <u>C</u> ancel |
|              |          |      |                                                                                                    |           |    |                        |     |             |             | //             |

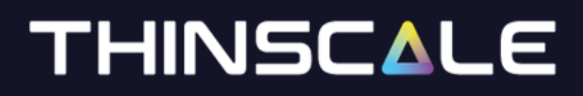

### **Rule Name**

Describe the name of the rule to be applied.

### Action

Select "Allow" or "Deny" allowing or denying Application execution.

### Adding a rule

When creating a rule, there are relationships and conditions you can use to match or not a specific file name, size of the file, last modified date and time, Windows OS binary and all the other options in the profile editor.

An example of the rule can be seen in the screenshot below. The rule will allow execution, the locally installed Chrome application.

### WARNING:

Process Security is a system-level function that can prevent a system from operating correctly until the active TDA profile is corrected and reloaded. By default, TDA applications will be allowed once verified by a signed security certificate. Blocking all applications without any rules defined will prevent the TDA session from launching correctly.

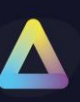

## End Point Security - Module Protection Rule

| ThinScale Desktop Agent Profile Editor          |                        | ···· · · · · · |         | _ <b>D</b> X |
|-------------------------------------------------|------------------------|----------------|---------|--------------|
| 💾 Save Profile 🛛 🖶 Export Profile 🝃 Import Prof | 🖹 Import/Export Wizard |                |         |              |
| Enter text to search ${\cal P}$                 | Module Protect         | tion Rules     |         |              |
| Profile Details                                 | Rule Name              |                | Eni     | abled        |
| <ul> <li>User Interface</li> </ul>              | Google                 |                | Ye      | s            |
|                                                 |                        |                |         |              |
| Dual Persona                                    |                        |                |         |              |
| Temporary Storage                               |                        |                |         |              |
| <ul> <li>Access Policies</li> </ul>             |                        |                |         |              |
| <ul> <li>Process Security</li> </ul>            |                        |                |         |              |
| <ul> <li>Process Sets</li> </ul>                |                        |                |         |              |
| <ul> <li>Module Protection Rules</li> </ul>     |                        |                |         |              |
| Module Identity Rules                           |                        |                |         |              |
| Object Protection Rules                         |                        |                |         |              |
| Volume Protection Rules                         |                        |                |         |              |
| Registry Protection Rules                       |                        |                |         |              |
| Registry Overlay Rules                          |                        |                |         |              |
| <ul> <li>Driver Protection</li> </ul>           |                        |                |         |              |
| <ul> <li>Service Protection</li> </ul>          |                        |                |         |              |
| Session Configuration                           |                        |                |         |              |
| Device Management                               |                        |                |         |              |
|                                                 |                        |                |         |              |
|                                                 |                        |                |         |              |
|                                                 |                        |                |         |              |
|                                                 |                        |                |         |              |
|                                                 | Rule Name:             | Google         |         |              |
|                                                 | Enabled:               | $\mathbf{N}$   |         |              |
|                                                 | Action:                | Block          |         |              |
|                                                 | Identity Rules:        | Rule Name      | Enabled |              |
|                                                 |                        | Google Dll     | True    |              |
|                                                 |                        |                |         |              |

Module Protection provides control over what application modules (DLL's) are allowed to be loaded by applications running when the TDA is active. DLL's can be whitelisted or backlisted giving complete control over what executable code is running within the secure environment.

Should an already allowed executable try to load a module that is not permitted, TDA will terminate the process or optionally log the user out of the TDA session if selected in the profile.

i.e., Google

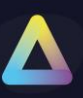

|                                                                                                    | Chrome                                                                 | dll                                                                                                    |                                                                         |                                                      |   |   |        |             |          |       |
|----------------------------------------------------------------------------------------------------|------------------------------------------------------------------------|----------------------------------------------------------------------------------------------------|-------------------------------------------------------------------------|------------------------------------------------------|---|---|--------|-------------|----------|-------|
| ule Enabled:                                                                                                    |                                                                        |                                                                                                    |                                                                         |                                                      |   |   |        |             |          |       |
| And -                                                                                                    | Terran N                                                               |                                                                                                    |                                                                         | Cantaina                                             | _ |   |        |             |          |       |
| Description                                                                                                    | Image N                                                                | ame                                                                                                    | •                                                                       | Contains                                             | • |   |        |             |          |       |
| Description.                                                                                                    |                                                                        |                                                                                                    |                                                                         |                                                      |   |   |        |             |          |       |
|                                                                                                    |                                                                        |                                                                                                    |                                                                         |                                                      |   | - |        | <u>A</u> dd | Re       | move  |
| Pelatio Co                                                                                                    | ndition                                                                | Operator                                                                                                    | Value                                                                   | Description                                          |   |   |        |             |          |       |
|                                                                                                    | age Name                                                               | Contains                                                                                                    | chrome.dll                                                              | Description                                          |   |   |        |             |          |       |
|                                                                                                    |                                                                        |                                                                                                    |                                                                         |                                                      |   |   |        |             |          |       |
|                                                                                                    |                                                                        |                                                                                                    |                                                                         |                                                      |   |   |        | OK          |          | ancel |
| ndia nue este                                                                                                    | - C                                                                    |                                                                                                    |                                                                         |                                                      |   |   |        |             |          |       |
| Edit Proces                                                                                                    | TOOLS PS                                                               | y Rule<br>: Google Chrom                                                                                    | ne                                                                      |                                                      |   |   |        | 1           |          | X     |
| Edit Proces<br>Rule Name:<br>Rule Configur                                                                                    | TOOLS PS                                                               | y Rule<br>: Google Chrom<br>Module Protect                                                                  | ne                                                                      |                                                      |   |   |        | ]           |          |       |
| Edit Proces Rule Name: Rule Configur Module Prote                                                                             | TOOLS PS<br>ration                                                     | y Rule<br>: Google Chrom<br>Module Protect<br>Enabled:                                                      | ne<br>ction                                                             |                                                      |   |   |        | ]           |          | ×     |
| Edit Proces Rule Name: Rule Configur Module Prote Object Protect                                                              | TOOLS PS<br>ration [<br>ction<br>ction                                 | y Rule<br>: Google Chrom<br>Module Protect<br>Enabled:                                                      | ne<br>ction                                                             |                                                      |   |   |        | ]           |          |       |
| Edit Proces Rule Name: Rule Configur Module Protec Object Protec Volume Protec                                                | TOOLS PS<br>ration I<br>ction<br>ction                                 | y Rule<br>: Google Chron<br>Module Protect<br>Enabled:<br>Default Action:                                   | ne<br>ction<br>I<br>Block                                               |                                                      |   |   |        |             | •        |       |
| Edit Proces<br>Rule Name:<br>Rule Configur<br>Module Prote<br>Object Protec<br>Volume Prote<br>Registry Prot                  | TOOLS PS<br>ration I<br>action<br>action<br>action<br>action<br>action | y Rule<br>: Google Chron<br>Module Protect<br>Enabled:<br>Default Action:                                   | ne<br>ction<br>Ø<br>Block                                               | Plastrad Decessor                                    |   |   |        | ]           | •        |       |
| Edit Proces<br>Rule Name:<br>Rule Configur<br>Module Protec<br>Object Protec<br>Volume Protec<br>Registry Prot                | TOOLS PS<br>ration I<br>ction<br>ction<br>ction<br>rlays               | y Rule<br>: Google Chron<br>Module Protect<br>Enabled:<br>Default Action:<br>Block Action:                  | ne<br>ction<br>Block<br>Terminate I<br>Terminate                        | 3locked Process                                      |   |   |        | ]           |          |       |
| Edit Proces Rule Name: Rule Configur Module Prote Object Prote Volume Prote Registry Prot Registry Over                       | TOOLS PS<br>ration [<br>ction<br>ction<br>ction<br>rlays               | y Rule<br>: Google Chrom<br>Module Protect<br>Enabled:<br>Default Action:<br>Block Action:                  | e<br>ction<br>Ø<br>Block<br>Terminate<br>Terminate<br>Terminate         | 3locked Process<br>Blocked Process<br>Entire Session |   |   |        | ]           |          |       |
| Edit Proces Rule Name: Rule Configur Module Prote Object Protec Volume Prote Registry Prot Registry Over                      | ration I<br>ction<br>ction<br>ction<br>rlays                           | y Rule<br>: Google Chron<br>Module Protect<br>Enabled:<br>Default Action:<br>Block Action:<br>Module Rules: | ection<br>Block<br>Terminate I<br>Terminate<br>Terminate<br>Rule Name   | Blocked Process<br>Blocked Process<br>Entire Session |   | E | nabled | ]           | T        | ×     |
| Edit Proces Rule Name: Rule Configur Module Prote Object Prote Volume Prote Registry Prot Registry Over                       | ration I<br>ction<br>ction<br>rlays                                    | y Rule<br>: Google Chron<br>Module Protec<br>Enabled:<br>Default Action:<br>Block Action:<br>Module Rules:  | ne<br>ction<br>Dock<br>Terminate I<br>Terminate<br>Rule Name<br>Google  | Blocked Process<br>Blocked Process<br>Entire Session |   | E | nabled |             | •        |       |
| Edit Proces<br>Rule Name:<br>Rule Configur<br>Module Prote<br>Object Protec<br>Volume Prote<br>Registry Prot                  | ration I<br>ction<br>ction<br>rlays                                    | y Rule<br>: Google Chron<br>Module Protect<br>Enabled:<br>Default Action:<br>Block Action:<br>Module Rules: | ne<br>ction<br>Block<br>Terminate<br>Terminate<br>Rule Name<br>Google   | Blocked Process<br>Blocked Process<br>Entire Session |   | E | nabled |             |          |       |
| Edit Proces<br>Rule Name:<br>Rule Configur<br>Module Prote<br>Object Protec<br>Volume Prote<br>Registry Prot<br>Registry Over | ration I<br>ction<br>ction<br>ration rlays                             | y Rule<br>: Google Chrom<br>Module Protect<br>Enabled:<br>Default Action:<br>Block Action:<br>Module Rules: | e<br>ction<br>Block<br>Terminate<br>Terminate<br>Rule Name<br>Google    | Blocked Process<br>Blocked Process<br>Entire Session |   | E | nabled |             | •<br>•   | K     |
| Edit Proces Rule Name: Rule Configur Module Prote Object Protec Volume Prote Registry Prot Registry Over                      | ration I<br>ction<br>ction<br>rlays                                    | y Rule<br>: Google Chron<br>Module Protect<br>Enabled:<br>Default Action:<br>Block Action:<br>Module Rules: | e<br>ction<br>Block<br>Terminate I<br>Terminate<br>Rule Name<br>Google  | Blocked Process<br>Blocked Process<br>Entire Session |   | E | nabled |             |          | K     |
| Edit Proces Rule Name: Rule Configur Module Prote Object Protec Volume Prote Registry Prot Registry Over                      | ration I<br>ction<br>ction<br>ction<br>rlays                           | y Rule<br>: Google Chron<br>Module Protec<br>Enabled:<br>Default Action:<br>Block Action:<br>Module Rules:  | ne<br>ction<br>Block<br>Terminate I<br>Terminate<br>Rule Name<br>Google | Blocked Process<br>Blocked Process<br>Entire Session |   | E | nabled | ]           |          | K     |
| Edit Proces<br>Rule Name:<br>Rule Configur<br>Module Prote<br>Object Protec<br>Volume Prote<br>Registry Prot<br>Registry Over | TOOLS PS<br>ration I<br>ction<br>ction<br>ction<br>rlays               | y Rule<br>: Google Chron<br>Module Protect<br>Enabled:<br>Default Action:<br>Block Action:<br>Module Rules: | ne<br>ction<br>Block<br>Terminate<br>Terminate<br>Rule Name<br>Google   | 3locked Process<br>Blocked Process<br>Entire Session |   | E | nabled |             | <b>v</b> | K     |
| Edit Proces Rule Name: Rule Configur Module Prote Object Protec Volume Prote Registry Prot Registry Over                      | ration I<br>ction<br>ction<br>ction<br>rlays                           | y Rule<br>: Google Chron<br>Module Protect<br>Enabled:<br>Default Action:<br>Block Action:<br>Module Rules: | e<br>ction<br>Block<br>Terminate<br>Terminate<br>Rule Name<br>Google    | Blocked Process<br>Blocked Process<br>Entire Session |   | E | nabled |             |          |       |
| Edit Proces Rule Name: Rule Configur Module Prote Object Protec Volume Prote Registry Prot Registry Over                      | ration I<br>ction<br>ction<br>rlays                                    | y Rule<br>: Google Chron<br>Module Protect<br>Enabled:<br>Default Action:<br>Block Action:<br>Module Rules: | e<br>ction<br>Block<br>Terminate<br>Terminate<br>Rule Name<br>Google    | Blocked Process<br>Blocked Process<br>Entire Session |   | E | nabled |             |          |       |
| Edit Proces Rule Name: Rule Configur Module Prote Object Protec Volume Prote Registry Prot Registry Over                      | ration I<br>ction<br>ction<br>ection<br>rlays                          | y Rule<br>: Google Chron<br>Module Protec<br>Enabled:<br>Default Action:<br>Block Action:<br>Module Rules:  | ne<br>ction<br>Block<br>Terminate<br>Terminate<br>Rule Name<br>Google   | Blocked Process<br>Blocked Process<br>Entire Session |   | E | nabled |             |          |       |

Page 53

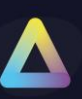

## End Point Security - Object Protection Rules

| ThinScale Desktop Agent Profile Editor           |                                                   |                                    |                           |                         | _ <b>–</b> X              |  |
|--------------------------------------------------|---------------------------------------------------|------------------------------------|---------------------------|-------------------------|---------------------------|--|
| 💾 Save Profile 🛛 💾 Export Profile D Import Profi | le 🛛 🔀 Exit Profile Edit                          | or                                 |                           |                         | Import/Export Wizard      |  |
| Enter text to search ${\cal P}$                  | Object Protection Rule                            | es                                 |                           |                         |                           |  |
| Profile Details                                  | Rule Name                                         |                                    |                           |                         | Enabled                   |  |
| <ul> <li>User Interface</li> </ul>               | SYSTEM OBJ : Session                              | Process Targe                      | ets                       |                         | Yes                       |  |
| → End Point Security                             | SYSTEM OBJ: Protect S                             | System Service                     | 25                        |                         | Yes                       |  |
| Dual Persona                                     | SYSTEM OBJ: Protecte                              | d System Serv                      | vice Access               |                         | Yes                       |  |
| Lemporary Storage                                | SYSTEM OBJ: Consent                               | Access                             |                           |                         | Yes                       |  |
| Process Security                                 | SYSTEM OBJ: SWA VD/                               | A Server                           |                           |                         | Yes                       |  |
| → Process Sets                                   |                                                   |                                    |                           |                         |                           |  |
| Process Identity Rules                           |                                                   |                                    |                           |                         |                           |  |
| <ul> <li>Module Protection Rules</li> </ul>      |                                                   |                                    |                           |                         |                           |  |
| Module Identity Rules                            |                                                   |                                    |                           |                         |                           |  |
| Volume Protection Rules                          |                                                   |                                    |                           |                         |                           |  |
| Registry Protection Rules                        |                                                   |                                    |                           |                         |                           |  |
| Registry Overlay Rules                           |                                                   |                                    |                           |                         |                           |  |
| <ul> <li>Driver Protection</li> </ul>            |                                                   |                                    |                           |                         |                           |  |
| <ul> <li>Service Protection</li> </ul>           | Rule Name:                                        | SYSTEM OBJ                         | : Session Process Targets |                         |                           |  |
| Session Configuration                            | Enabled:                                          |                                    |                           |                         |                           |  |
| Device Management                                |                                                   |                                    |                           |                         |                           |  |
|                                                  | Description : SYSTEM OBJ: Session Process Targets |                                    |                           |                         |                           |  |
| -                                                |                                                   |                                    |                           |                         |                           |  |
|                                                  |                                                   |                                    |                           |                         |                           |  |
|                                                  | Target Process Set :                              | Include                            |                           |                         |                           |  |
|                                                  |                                                   | SYSTEM SET: User Session Processes |                           |                         |                           |  |
|                                                  | - Allowed Process Ac                              | cess Rights –                      |                           |                         |                           |  |
|                                                  | 🗹 Terminate                                       | -                                  | Create Thread             | Set Session ID          | VM Operation              |  |
|                                                  | VM Read                                           |                                    | VM Write                  | 🗹 Duplicate Handle      | Create Process            |  |
|                                                  | 🗌 Set Quota                                       |                                    | Set Information           | 🗹 Query Information     | Suspend / Resume          |  |
|                                                  | Query Limited I                                   | nformation                         | 🗹 Set Limited Information | Synchronize             |                           |  |
|                                                  | - Allowed Thread Ac                               | cess Rights —                      |                           |                         |                           |  |
|                                                  | 🗹 Terminate                                       |                                    | Suspend / Resume          | Alert                   | Get Context               |  |
|                                                  | Set Context                                       |                                    | Set Information           | Query Information       | Set Thread Token          |  |
|                                                  | Impersonate                                       |                                    | Direct Impersonation      | Set Limited Information | Query Limited Information |  |
|                                                  | Resume                                            |                                    | Synchronize               |                         |                           |  |
|                                                  |                                                   |                                    |                           |                         |                           |  |
|                                                  |                                                   |                                    |                           |                         |                           |  |

Object Protection Rules provides control over what level of access rights processes and threads are allowed to have.

More information can be found <u>here</u> or <u>here</u>.

In our example, the Consent Process will only have specific rights assigned to its executables.

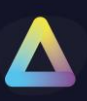

| Edit Object Prot     | ection Rule                |                           |                           | x                           |  |  |  |  |
|----------------------|----------------------------|---------------------------|---------------------------|-----------------------------|--|--|--|--|
| Rule Name:           | SYSTEM OBJ: Consent Access |                           |                           |                             |  |  |  |  |
| Enabled:             | $\checkmark$               | $\checkmark$              |                           |                             |  |  |  |  |
| Description :        | SYSTEM OBJ                 | : Consent Access          |                           | A.<br>•                     |  |  |  |  |
| Target Process Set : | Include                    |                           | •                         |                             |  |  |  |  |
|                      | SYSTEM SET                 | : AppInfo Service         | - 0 <sup>0</sup>          |                             |  |  |  |  |
| - Allowed Process A  | ccess Rights –             |                           |                           |                             |  |  |  |  |
| Terminate            |                            | Create Thread             | Set Session ID            | VM Operation                |  |  |  |  |
| VM Read              |                            | VM Write                  | 🗹 Duplicate Handle        | Create Process              |  |  |  |  |
| Set Quota            |                            | Set Information           | Query Information         | Suspend / Resume            |  |  |  |  |
| Query Limited 1      | Information                | 🗹 Set Limited Information | Synchronize               |                             |  |  |  |  |
| More Info            |                            |                           | Select All                | Clear All                   |  |  |  |  |
| - Allowed Thread Ac  | cess Rights —              |                           |                           |                             |  |  |  |  |
| 🗹 Terminate          |                            | Suspend / Resume          | Alert                     | Get Context                 |  |  |  |  |
| Set Context          |                            | Set Information           | Query Information         | Set Thread Token            |  |  |  |  |
| Impersonate          |                            | Direct Impersonation      | 🗹 Set Limited Information | 🗹 Query Limited Information |  |  |  |  |
| Resume               |                            | Synchronize               |                           |                             |  |  |  |  |
| More Info            |                            |                           | Select All                | Clear All                   |  |  |  |  |
|                      |                            |                           |                           | Update Cancel               |  |  |  |  |

An Object Protection Rule will be usually coupled with a Process Sets and Identity rule and the "consent" is an example of. If we look at the Process Identity for the "Consent Processes", only the processes that matches these following rules will be allowed to have the Object Protection Rule.

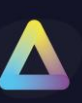

## End Point Security - Volume Protection Rules

| ThinScale Desktop Agent Profile Editor                                                                                                    |                                                                                                    | _ <b>- x</b>                 |
|----------------------------------------------------------------------------------------------------|----------------------------------------------------------------------------------------------------|------------------------------|
| 📔 Save Profile 🛛 💾 Export Profile 🝃 Import Pro                                                                                                    | file 🔀 Exit Profile Editor                                                                                                    | Import/Export Wizard         |
| Enter text to search<br>Profile Details  User Interface  End Point Security Dual Persona Temporary Storage Access Policies Duarses                                                                                                    | Volume Protection Rules Rule Name SYSTEM VOLUME: All Volumes Read Only SYSTEM VOLUME: Dual Persona - No Access SYSTEM VOLUME: Dual Persona - Read / Write | Enabled<br>Yes<br>Yes<br>Yes |
| <ul> <li>Process Security</li> <li>Process Sets         <ul> <li>Process Identity Rules</li> <li>Module Protection Rules</li> <li>Module Identity Rules</li> <li>Object Protection Rules</li> <li>Volume Protection Rules</li> <li>Registry Protection Rules</li> <li>Registry Protection Rules</li> <li>Registry Overlay Rules</li> <li>Driver Protection</li> <li>Service Protection</li> <li>Session Configuration</li> <li>Device Management</li> </ul> </li> </ul> |                                                                                                    |                              |
|                                                                                                    | Rule Name: SYSTEM VOLUME: All Volumes Read Only Enabled:                                                                                                  |                              |
|                                                                                                    | Volume Type :       All Volumes         Volume Path :       \         Allowed Volume Access Rights                                                        |                              |

#### Volume Protection Rules provides control over what level of access a process has against a particular volume.

| Edit Volum                                | e Protection Rule                                                                                                    |   |               | x |
|-------------------------------------------|----------------------------------------------------------------------------------------------------|---|---------------|---|
| Rule Name:                                |                                                                                                    | ] |               |   |
| Enabled:                                  | $\checkmark$                                                                                                    |   |               |   |
| Description :                             |                                                                                                    |   |               | * |
|                                           |                                                                                                    |   |               | - |
| Volume Type :                             | Dual Persona 🔻                                                                                                    |   |               |   |
| Volume Path :<br>— Allowed Volu<br>☑ Read | Dual Persona<br>Temporary Storage<br>Local System Drive<br>Local Volume<br>Network Location<br>USB Mass Storage Device<br>All Volumes |   |               |   |
|                                           |                                                                                                    |   | Update Cancel |   |

| Edit Volum     | e Protection Rule                          | x |
|----------------|--------------------------------------------|---|
| Rule Name:     | SYSTEM VOLUME: Dual Persona - Read / Write |   |
| Enabled:       | $\checkmark$                               |   |
| Description :  | SYSTEM VOLUME: Dual Persona - Read / Write | ^ |
|                |                                            | - |
| Volume Type :  | Dual Persona 🔻                             |   |
| Volume Path :  | 1                                          |   |
| - Allowed Volu | Ime Access Rights                          |   |
| 🗹 Read         | 🗹 Execute 🗹 Write                          |   |
|                | Select All Clear All                       |   |
|                | Update <u>C</u> ancel                      |   |

In this example the Dual Persona Volume has Full Access to Read, Write and Execute.

**Note**: the "\" in the rule will automatically translate the location of the Dual Persona volume. You do NOT need to specify any letters.

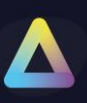

To give access to a specific folder please use the Local Volume rule lithe the following:

| E Add Volum   | e Protection Rule          | x |
|---------------|----------------------------|---|
| Rule Name:    | Specific Folder            |   |
| Enabled:      | $\checkmark$               |   |
| Description : | Allow access to C:\Support | - |
|               |                            | ~ |
| Volume Type : | Local Volume 🔹             |   |
| Volume Path : | C:\Support                 |   |
| Allowed Volu  | ime Access Rights          |   |
| Read          | Execute Write              |   |
|               | Select All Clear All       |   |
|               | <u>A</u> dd <u>C</u> ancel |   |

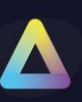

## End Point Security - Registry Protection Rules

| ThinScale Desktop Agent Profile Editor                                                                                                    |                                                                                                    | _ <b>– ×</b>         |
|----------------------------------------------------------------------------------------------------|----------------------------------------------------------------------------------------------------|----------------------|
| 💾 Save Profile 🛛 🔓 Export Profile 🝃 Import Prof                                                                                                    | le 🔀 Exit Profile Editor                                                                                                    | Import/Export Wizard |
| Enter text to search<br>Profile Details<br>> User Interface<br>- End Point Security<br>Dual Persona<br>Temporary Storage                                                                                                    | Registry Protection Rules         Rule Name         SYSTEM REGISTRY PROTECTION                                                     | Enabled<br>Yes       |
| <ul> <li>Process Security</li> <li>Process Sets         <ul> <li>Process Identity Rules</li> <li>Module Protection Rules</li> <li>Module Identity Rules</li> <li>Object Protection Rules</li> <li>Volume Protection Rules</li> </ul> </li> </ul> |                                                                                                    |                      |
| Registry Protection Rules<br>Registry Overlay Rules<br>Driver Protection<br>Service Protection<br>Session Configuration<br>Device Management                                                                                                    |                                                                                                    |                      |
|                                                                                                    | Rule Name: SYSTEM REGISTRY PROTECTION Enabled:                                                                                     |                      |
|                                                                                                    | Description :                                                                                                    | *<br>*               |
|                                                                                                    | Base Key : Local Machine Subkey : SOFTWARE\                                                                                        |                      |
|                                                                                                    | Allowed Registry Access Rights       Allowed Registry Access Rights       Query Value       Set Value       Read       Full Access | ate Link 🔲 Write     |
|                                                                                                    |                                                                                                    |                      |

Please Note: naming may be different in your profile

Registry Protection is a security layer exclusively for Registry Key hives.

More information can be found <u>here</u>.

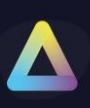

### i.e., Google Chrome

| Edit Registry Prot  | ection Rule           |                             |          |                       | x      |
|---------------------|-----------------------|-----------------------------|----------|-----------------------|--------|
| Rule Name: Google   | Full Access           |                             |          |                       |        |
| Enabled: 🗹          |                       |                             |          |                       |        |
| Description :       |                       |                             |          |                       |        |
|                     |                       |                             |          |                       |        |
|                     |                       |                             |          |                       | · · ·  |
| Base Key : Local M  | lachine               |                             | •        |                       |        |
| Subkey : SOFTW      | /ARE\Google           |                             |          |                       |        |
| Allowed Registry Ac | cess Rights           |                             | -        |                       |        |
| Query Value         | Set Value             | 🖉 Create Subkey 🛛 Enumerate | V Notify | V Create Link V Write |        |
| V Read              | Full Access           |                             |          |                       |        |
|                     |                       |                             |          | Select All Clear Al   | 4      |
|                     |                       |                             |          | Undate                | Cancel |
|                     |                       |                             |          | Opuate                |        |
|                     |                       |                             |          |                       |        |
| Edit Process S      | ecurity Rule          |                             |          |                       | ×      |
| Rule Name: TO       | OLS PS : Google Chron | ne                          |          |                       |        |
| Rule Configuratio   | Registry Prot         | ection                      |          |                       |        |
| Module Protectio    | n Enabled:            |                             |          |                       |        |
| Object Protection   | 1 Pegistry Pules      | Pule Name                   |          | Enabled               |        |
| Volume Protectio    | n                     | Google Full Access          |          | Yes                   |        |
| Registry Protect    | on                    |                             |          |                       |        |
| Registry Overlay    | S                     |                             |          |                       |        |
|                     |                       |                             |          |                       |        |
|                     |                       |                             |          |                       |        |
|                     |                       |                             |          |                       |        |
|                     |                       |                             |          |                       |        |
|                     |                       |                             |          |                       |        |
|                     |                       |                             |          |                       |        |
|                     |                       |                             |          |                       |        |
|                     |                       |                             |          |                       |        |
|                     |                       |                             |          |                       |        |
|                     |                       |                             |          | Lindate Carr          |        |
|                     |                       |                             |          |                       |        |

When allowing a Registry Protection rule like the above, the system will work from the top down in a cascading order and will allow access to **SOFTWARE** first and then **Google** hive.

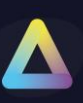

## End Point Security - Registry Overlay Rule

| E ThinScale Desktop Agent Profile Editor                           |                 |                                                  |            |                         |         |       |                      |
|--------------------------------------------------------------------|-----------------|--------------------------------------------------|------------|-------------------------|---------|-------|----------------------|
| 📔 Save Profile 🕒 Export Profile 🚞 Import Profi                     | ile 🔀 Exit Prof | file Editor                                      |            |                         |         |       | Import/Export Wizard |
| Enter text to search ${\cal P}$                                    | Registry Over   | lay Rules                                        |            |                         |         |       |                      |
| Profile Details                                                    | Rule Name       |                                                  |            |                         | Ena     | abled |                      |
| <ul> <li>User Interface</li> </ul>                                 | SYSTEM REGIST   | TRY OVERL: Dual Persona - Program Data           |            |                         | Yes     | 5     |                      |
|                                                                    | VMware Regist   | ry Overlay                                       |            |                         | Yes     | ;     |                      |
| Dual Persona                                                       |                 |                                                  |            |                         |         |       |                      |
| Temporary Storage                                                  |                 |                                                  |            |                         |         |       |                      |
| <ul> <li>Access Policies</li> </ul>                                |                 |                                                  |            |                         |         |       |                      |
| <ul> <li>Process Security</li> </ul>                               |                 |                                                  |            |                         |         |       |                      |
|                                                                    |                 |                                                  |            |                         |         |       |                      |
| Process Identity Rules                                             |                 |                                                  |            |                         |         |       |                      |
| Module Protection Rules                                            |                 |                                                  |            |                         |         |       |                      |
| Module Identity Rules                                              |                 |                                                  |            |                         |         |       |                      |
| Object Protection Rules                                            |                 |                                                  |            |                         |         |       |                      |
| Volume Protection Rules                                            |                 |                                                  |            |                         |         |       |                      |
| Registry Protection Rules                                          |                 |                                                  |            |                         |         |       |                      |
| Registry Overlay Rules                                             |                 |                                                  |            |                         |         |       |                      |
| Driver Protection                                                  |                 |                                                  |            |                         |         |       |                      |
| <ul> <li>Service Protection</li> <li>Service Protection</li> </ul> |                 |                                                  |            |                         |         |       |                      |
| Device Management                                                  |                 |                                                  |            |                         |         |       |                      |
| P Device Hanagement                                                |                 |                                                  |            |                         |         |       |                      |
|                                                                    |                 |                                                  |            |                         |         |       |                      |
| -                                                                  | L               |                                                  |            |                         |         |       |                      |
|                                                                    | Rule Name:      | SYSTEM REGISTRY OVERL: Dual Persona - Program Da | ata        |                         | 1       |       |                      |
|                                                                    | real criterici  |                                                  |            |                         |         |       |                      |
|                                                                    | Enabled:        | $\checkmark$                                     |            |                         |         |       |                      |
|                                                                    | Description :   | SYSTEM REGISTRY OVERL: Dual Persona - Program Da | ata        |                         |         |       | <u> </u>             |
|                                                                    |                 |                                                  |            |                         |         |       |                      |
|                                                                    |                 |                                                  |            |                         |         |       |                      |
|                                                                    |                 |                                                  |            |                         |         |       |                      |
|                                                                    | Registry Value  |                                                  | Value Type | Value Data              | Enabled |       |                      |
|                                                                    | HKEY_LOCAL      | MACHINE\SOFTWARE\Microsoft\Windows NT\Curren     | REG_SZ     | %OV_DPDRIVE%ProgramData | Yes     |       |                      |
|                                                                    | HKEY_LOCAL_     | MACHINE\SOFTWARE\Microsoft\Windows NT\Curren     | REG_SZ     | %OV_DPDRIVE%Users       | Yes     |       |                      |
|                                                                    |                 |                                                  |            |                         |         |       |                      |
|                                                                    |                 |                                                  |            |                         |         |       |                      |
|                                                                    |                 |                                                  |            |                         |         |       |                      |
|                                                                    |                 |                                                  |            |                         |         |       |                      |
|                                                                    |                 |                                                  |            |                         |         |       |                      |
|                                                                    |                 |                                                  |            |                         |         |       |                      |
|                                                                    |                 |                                                  |            |                         |         |       |                      |
|                                                                    |                 |                                                  |            |                         |         |       |                      |
|                                                                    |                 |                                                  |            |                         |         |       |                      |
|                                                                    |                 |                                                  |            |                         |         |       |                      |

Please Note: naming may be different in your profile

Registry Overlay is used to apply specific registry key only to a specific Process Set.

Unlike Additional Registry keys which apply to every process in the system, Registry Overlays are only applicable and seen by the processes identified by the associated Process Security Rule.

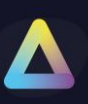

#### i.e., Vmware

| Edit Process Secu                        | rity Rule      |                                                             |                |
|------------------------------------------|----------------|-------------------------------------------------------------|----------------|
| Rule Configuration                       | Registry Over  | lays                                                        |                |
| Module Protection                        | Enabled:       | $\overline{\mathbf{A}}$                                     |                |
| Volume Protection                        | Overlay Rules: | Rule Name<br>TOOLS REGISTRY OVERL : VMware Registry Overlay | Enabled<br>Yes |
| Registry Protection<br>Registry Overlays |                |                                                             |                |
|                                          |                |                                                             |                |
|                                          |                |                                                             |                |
|                                          |                |                                                             |                |
|                                          |                |                                                             |                |
|                                          |                |                                                             |                |
|                                          |                |                                                             |                |
|                                          |                |                                                             |                |
|                                          |                |                                                             | Update Cancel  |

| JUpdate Regist     | ry Value X                                                |
|--------------------|-----------------------------------------------------------|
| Enabled:           | $\mathbf{\nabla}$                                         |
| Description:       | Cert Mode                                                 |
| Registry Location: | HKEY_LOCAL_MACHINE                                        |
| Registry Key:      | SOFTWARE\Policies\VMware, Inc.\VMware VDM\Client\Security |
| Value Name:        | CertCheckMode                                             |
| Value Type:        | REG_SZ                                                    |
| Value Data:        | 0                                                         |
|                    |                                                           |
|                    |                                                           |
|                    | Update <u>C</u> ancel                                     |

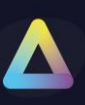

## End Point Security - Driver Protection

Driver Execution Protection provides functionality to blacklist Windows drivers.

If a Windows driver, that matches a configured rule, is installed and running on the system, TDA will not run.

#### i.e., Citrix

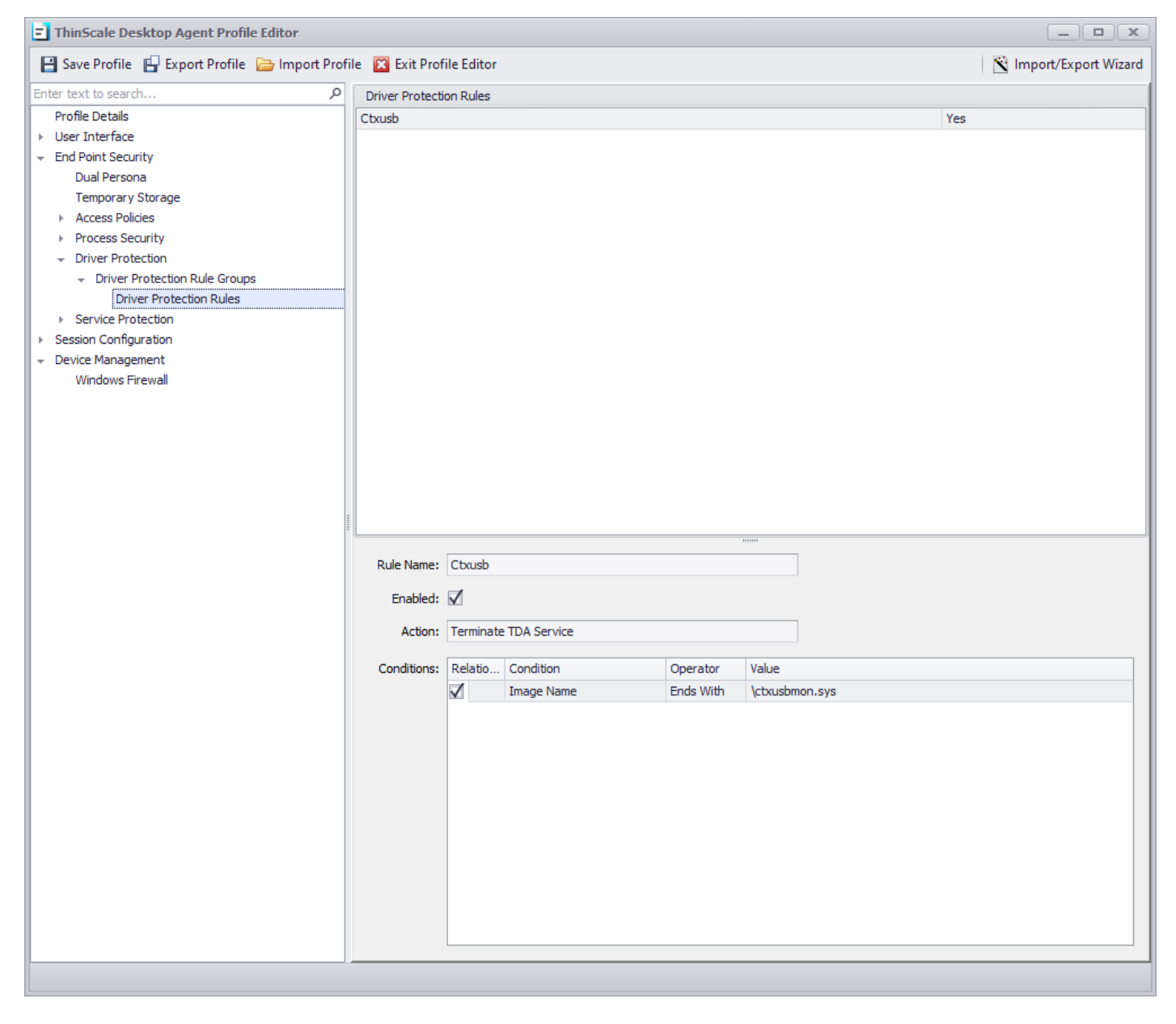

In this illustration, should the Citrix driver be detected as mounted during the initiation of the TDA session, the activation of the session by TDA will be prevented.

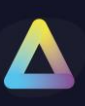

## End Point Security - Service Protection

| ThinScale Desktop Agent Profile Editor             |                                                    | _ <b>D</b> X           |
|----------------------------------------------------|----------------------------------------------------|------------------------|
| 💾 Save Profile 🕒 Export Profile 🝃 Import Prof      | ile 🔀 Exit Profile Editor                          | 🛐 Import/Export Wizard |
| Enter text to search                               | Service Protection                                 |                        |
| Profile Details                                    |                                                    |                        |
| <ul> <li>User Interface</li> </ul>                 | Enable Service Protection                          |                        |
|                                                    | Passive Mode                                       |                        |
| Dual Persona                                       | Enable Bule Logging                                |                        |
| Temporary Storage                                  |                                                    |                        |
| Access Policies                                    |                                                    |                        |
| Process Security                                   |                                                    |                        |
| Module Protection Rules                            | Startup Rule Group: Disabled                       | ▼ 0 <sup>0</sup>       |
| Object Protection Rules                            | Close the session if any actions cannot be applied |                        |
| Volume Protection Rules                            |                                                    |                        |
| Registry Protection Rules                          | Session Start Group: Session Start Actions         | ▼ 0 <sup>0</sup>       |
| Registry Overlay Rules                             | Close the session if any actions cannot be applied |                        |
| Driver Protection                                  |                                                    |                        |
| ✓ Service Protection                               | Repeat Rule Group: Disabled                        | - 0 <sup>0</sup>       |
| <ul> <li>Service Protection Rule Groups</li> </ul> | Close the session if any actions cannot be applied |                        |
| Service Protection Rules                           | Penest cherks every: 1 minutes                     |                        |
| Session Configuration                              | Repeat crecks every.                               |                        |
| <ul> <li>Device Management</li> </ul>              | Logout Rule Group: Disabled                        | - o <sup>0</sup>       |
|                                                    |                                                    |                        |
|                                                    |                                                    |                        |
|                                                    |                                                    |                        |
|                                                    |                                                    |                        |
|                                                    |                                                    |                        |
|                                                    |                                                    |                        |
|                                                    |                                                    |                        |
|                                                    |                                                    |                        |
|                                                    |                                                    |                        |
|                                                    |                                                    |                        |
|                                                    |                                                    |                        |
|                                                    |                                                    |                        |
|                                                    |                                                    |                        |
|                                                    |                                                    |                        |
|                                                    |                                                    |                        |
|                                                    |                                                    |                        |
|                                                    |                                                    |                        |
|                                                    |                                                    |                        |
|                                                    |                                                    |                        |
|                                                    |                                                    |                        |
|                                                    |                                                    |                        |
|                                                    |                                                    |                        |

Service Protection builds on existing Process Security technology to provide Windows services execution control at the system level. An administrator can define rules for a profile to control what services can run or should be stopped. Control is asserted overall service applications including all Windows services.

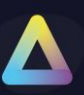

Service Protection has 4 areas of operation:

**at start-up**: services are scanned for compliance before the TDA fully starts and all the rules will be applied beforehand.

at **session start-up**: services are scanned for compliance while the TDA is initializing the secure session, and all the rules will be applied during initialisation.

**repeat**: services are scanned for compliance in real-time while TDA policies are in place and all the rules will be applied while the TDA session is running every x.

**at logout**: services are scanned for compliance while the TDA is logging off and all the rules will be applied at logout

#### i.e., Stopping Bluetooth service

| <b>=</b> Edit Rule   |         |         |   |   |             | x              |
|----------------------|---------|---------|---|---|-------------|----------------|
| Rule Name: stop blue | etooth  |         |   |   |             |                |
| Rule Enabled: 🗹      |         |         |   |   |             |                |
| Action: Stop         | •       |         |   |   |             |                |
| And 🔻 Image N        | ame 🔻   | Is      | • |   |             | •              |
| Description:         |         |         |   |   | ]           |                |
|                      |         |         |   | - | Add         | <u>R</u> emove |
| Relatio Condition    | Operato | r Value |   |   | Description |                |
| Service Name         | e Is    | bthserv | / |   |             |                |
|                      |         |         |   |   |             |                |
|                      |         |         |   |   | ОК          | <u>C</u> ancel |

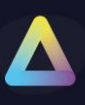

## 5. Session Configuration

## Session Configuration – Windows Shell

| ThinScale Desktop Agent Profile Editor                                                                                                    |                                                                                                    |                                                                                                    | _ <b>–</b> X           |
|----------------------------------------------------------------------------------------------------|----------------------------------------------------------------------------------------------------|----------------------------------------------------------------------------------------------------|------------------------|
| 💾 Save Profile 🛛 🔓 Export Profile 🝃 Import Prof                                                                                                    | ile  Exit Profile Editor                                                                                                    |                                                                                                    | 🛐 Import/Export Wizard |
| Save Profile Captor Profile Captor Profile Enter text to search Profile Details User Interface End Point Security Session Configuration Windows Shell Magic Filter Device Restrictions Logon Script Logoff Script Additional Registry Values Session Timers Lock Screen ThinScale Virtual Desktop Agent Vindows Proxy Privacy Settings Device Management | Windows Shell:         Image: State of the state of the state of | <ul> <li>Disable Run Once</li> <li>Disable Quick Access from Explorer</li> <li>Disable User First Sign-in Animation</li> <li>Disable Autoplay for Non-Volume Devices</li> <li>Don't Display Welcome Center</li> <li>Don't allow Folder Options</li> <li>Don't Allow Clipboard History</li> </ul> Select All ClearAll |                        |
|                                                                                                    |                                                                                                    |                                                                                                    |                        |

## **Enable Windows Shell Support**

If enabled, explorer.exe will be able to run in the back of the TDA session.

## **Disable 3rd Party Shell Extensions**

If enabled, 3rd party shell extensions will be disabled.

### **Disable Explorer context menu**

If enabled, the right click context menu will be disabled.

### **Disable Run Once**

If enabled, the system ignores the run-once list.

### **Disable Explorer Desktop**

If enabled, the main desktop will be disabled.

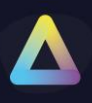

## **Disable Quick Access**

If enabled, quick access will be disabled.

## **Disable Start context menu**

If enabled, the start right click context menu will be disabled.

## **Disable first animation**

If enabled, the first sign-in animation will be disabled.

## Disable Privacy Setting

If enabled, the privacy settings will be disabled.

## **Disable auto-play MTP devices**

If enabled, Autoplay feature from MTP devices like cameras or phones will be disabled.

## Disable auto-play all drives

If enabled, Autoplay feature for all drives will be disabled.

## Disable welcome screen

If enabled, the Windows welcome experience will be disabled.

## Disable Access to All Removable Storage classes

If enabled, access to all the removable storage devices will be blocked.

## **Disable folder options**

If enabled, explore "Folder Options" will be disabled.

## Don't keep document history

If enabled, all documents history will be deleted.

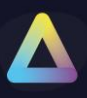

## **Disable clipboard history**

If enabled, clipboard history (Ctrl-S) will be disabled.

### **Disable Windows Hotkeys**

If enabled, all the windows hotkeys will be disabled.

## Allow the following windows Hotkeys

If enabled in conjunction with the "Disabled Windows Hotkeys" setting, you'll have the capability to designate the specific Win-Key combination you wish to permit.

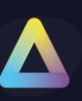

## Session Configuration – Magic Filter

| ThinScale Desktop Agent Profile Editor          |                                                            |                                                  |  |  |
|-------------------------------------------------|------------------------------------------------------------|--------------------------------------------------|--|--|
| 📔 Save Profile 🛛 🔓 Export Profile 🍃 Import Prof | 🖄 Import/Export Wizard                                     |                                                  |  |  |
| Enter text to search ${\cal P}$                 | Magic Filter:                                              |                                                  |  |  |
| Profile Details                                 |                                                            |                                                  |  |  |
| <ul> <li>User Interface</li> </ul>              | ☑ Pass [Ctrl] [Alt] [Delete] Key Sequence to VDI Resources | Pass [Windows] [L] Key Sequence to VDI Resources |  |  |
| ▹ End Point Security                            |                                                            |                                                  |  |  |
|                                                 |                                                            |                                                  |  |  |
| Windows Shell                                   |                                                            |                                                  |  |  |
| Magic Filter                                    |                                                            |                                                  |  |  |
| Device Restrictions                             |                                                            |                                                  |  |  |
| Logon Script                                    |                                                            |                                                  |  |  |

## Pass [Ctrl] [Alt] [Delete] key sequence to VDI resources

If enabled, the CTRL-ALT-DEL keystrokes will be passed only to the VDI session.

## Pass [Windows] [L] key sequence to VDI resources

If enabled, the WIN-L keystrokes will be passed only to the VDI session.

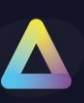

## **Session Configuration – Device Restrictions**

| E ThinScale Desktop Agent Profile Editor                                                                                                    |                                                                                                    |                                                                                                    | _ <b>– ×</b>         |
|----------------------------------------------------------------------------------------------------|----------------------------------------------------------------------------------------------------|----------------------------------------------------------------------------------------------------|----------------------|
| 💾 Save Profile 🛛 💾 Export Profile 🝃 Import Prof                                                                                                    | ile 😰 Exit Profile Editor                                                                                                    |                                                                                                    | Import/Export Wizard |
| Enter text to search P                                                                                                    | Local Device Restrictions:                                                                                                    |                                                                                                    |                      |
| Profile Details <ul> <li>User Interface</li> <li>End Point Security</li> <li>Session Configuration</li> <li>Windows Shell</li> <li>Magic Filter</li> <li>Device Restrictions</li> <li>Logon Script</li> <li>Logoff Script</li> <li>Additional Registry Values</li> <li>Session Timers</li> <li>Lock Screen</li> <li>ThinScale Virtual Desktop Agent</li> <li>Windows Proxy</li> <li>Privacy Settings</li> <li>Device Management</li> <li>Privacy Settings</li> <li>Device Management</li> <li>Privacy Settings</li> <li>Device Management</li> <li>Privacy Settings</li> <li>Device Management</li> <li>Privacy Settings</li> <li>Device Management</li> <li>Privacy Settings</li> <li>Privacy Settings</li></ul> | Local Device Restrictions: Enable Command Prompt Enable Run Box Functionality Enable Registry Tools Enable access to all Computer's Settings Select the Settings Items you want to show System Devices Phone Apps Accounts Time and Lang Privacy Update and Security Select All ClearAll                                        | Enable Task Manager     Enable Print Screen Key  s Settings ant to show     Phone     Network and Internet     Personalisation     Time and Language     Gaming     Ease of Access Security ClearAll                                                                                                    |                      |
|                                                                                                    | <ul> <li>Enable access to all local disks</li> <li>Select the drives you want to show</li> <li>A: B: C: D: ✓ E: F:</li> <li>N: O: P: Q: R: S:</li> <li>Select All ClearAll</li> <li>Ctrl+Alt+Del Screen:</li> <li>Enable Ctrl+Alt+Del Screen</li> <li>Enable Restart</li> <li>Enable Restart</li> <li>Enable Log Off</li> </ul> | G:       H:       I:       J:       K:       L:         T:       U:       V:       W:       X:       Y:         Enable Lock Workstation       Enable Change Password       Image: Change Password       Image: Change Password       Image: Change Password         Enable Fast User Switching       Image: Change Password       Image: Change Password       Image: Change Password | □ M:<br>□ Z:         |

### **Enable Command Prompt**

If enabled, users will have access to the Command Prompt.

### **Enable Task Manager**

If enabled, users will have access to the Windows Task Manager.

### **Enable Run Box Functionality**

If enabled, users will have access to the Run option from the Windows Start Menu.
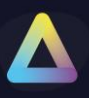

### **Enable Print Screen key**

If enabled, users will be able to use the Print Screen combination key.

### **Enable Registry Tools**

If enabled, users will have access to the registry tools.

### **Enable access to all Computer's Settings**

If enabled, users will have access to all Control Panel applets.

### Select the Settings Items you want to show

If CAD is not blocked, the TDA has the option to show the user a "restricted" view of the Settings Tab. Simply click the option you want to allow, and we will do the rest.

#### Select the drives you want to show

If enabled, access to local drives through Explorer views is allowed.

### Enable Ctrl+Alt+Del Screen

If enabled, access to the local TDA devices lock screen will be available using the Ctrl+Alt+Del key sequence.

### **Enable Lock Workstation**

If enabled, the users will be able to lock the local TDA workstation.

Note: those commands are restricted for the local machine only, for VDI pass through please refer to the Magic Filter Section in Session Settings

#### **Enable Restart**

If enabled the 'Restart' option will be available on the lock screen.

#### **Enable Change Password**

If enabled the 'Change Password' option will be available on the lock screen.

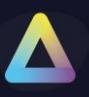

### **Enable Shutdown**

If enabled the 'Shutdown' option will be available on the lock screen.

### **Enable Fast User Switching**

If enabled the Fast User Switching will be available from the lock screen.

# **Enable Log Off**

If enabled the 'Log Off' option will be available on the lock screen.

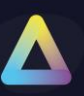

# Session Configuration – Logon Script

| 💾 Save Profile 🔛 Export Profile 🝃 Import Profile 🖾 | Exit Profile Editor                                          | 🖄 Import/Export Wizard                       |
|----------------------------------------------------|--------------------------------------------------------------|----------------------------------------------|
| Enter text to search                               | ✔ Enable Logon Script<br>✔ Run Logon Script Visible to Users | Type: .ps1  Logon Script timeout 0 (seconds) |

### **Enable Login Script**

Enables the supplied.VBS or. BAT or PS1 login script. The script will be applied when TDA UI is first started

### **Run Login Script Visible to users**

If enabled, any output from the script will be visible on the console of the device.

### **Login Script Timeout**

Determines how long the scripts will run before stopping their execution

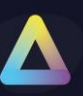

# Session Configuration – Logoff Script

| ThinScale Desktop Agent Profile Editor                                                                                                    |                                                             |                                               |
|----------------------------------------------------------------------------------------------------|-------------------------------------------------------------|-----------------------------------------------|
| 📔 Save Profile 🛛 🔓 Import Profile                                                                                                    | e 🔀 Exit Profile Editor                                     | 🛐 Import/Export Wizard                        |
| Enter text to search<br>Profile Details  User Interface  End Point Security  Session Configuration  Windows Shell  Magic Filter  Device Restrictions  Logon Script  Logoff Script  Additional Registry Values Session Timers Lock Screen ThinScale Virtual Desktop Agent  Windows Proxy Privacy Settings  Device Management | ✓ Enable Logoff Script ✓ Run Logoff Script Visible to Users | Type: .ps1  Logoff Script timeout 0 (seconds) |

# **Enable Logoff Script**

Enables the supplied.VBS or. BAT or PS1 logoff script. The script will be applied when TDA UI is closed

### **Run Logoff Script Visible to users**

If enabled, any output from the script will be visible on the console of the device.

## **Logoff Script Timeout**

Determines how long the scripts will run before stopping their execution.

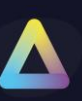

# Session Configuration – Additional Registry Value

| hinScale Desktop Agent Profile Editor Save Profile 🔂 Export Profile Editor Save Profile 🔂 Export Profile Editor Category Values: Configuration Configuration Windows Shell Device Restrictions |                                                        |            |            |                        |
|----------------------------------------------------------------------------------------------------|--------------------------------------------------------|------------|------------|------------------------|
| 💾 Save Profile 🛛 🗗 Export Profile 👌 Import Profi                                                                                                    | le 🛛 Exit Profile Editor                               |            | t          | 🖹 Import/Export Wizard |
| Enter text to search P                                                                                                    | Additional Registry Values:                            |            |            |                        |
| Profile Details                                                                                                    | Registry Value                                         | Value Type | Value Data | Enabled                |
| User Interface     End Point Security                                                                                                    | HKEY_LOCAL_MACHINE\SOFTWARE\ThinScale Profle Test\Test | REG_DWORD  | 1          | Yes                    |
| <ul> <li>Session Configuration</li> <li>Windows Shell</li> </ul>                                                                                                    |                                                        |            |            |                        |
| Magic Filter                                                                                                    |                                                        |            |            |                        |
| Device Restrictions                                                                                                    |                                                        |            |            |                        |
| Logon Script<br>Logoff Script                                                                                                    |                                                        |            |            |                        |
| Additional Registry Values                                                                                                    |                                                        |            |            |                        |
| Session Timers<br>Lock Screen<br>ThinScale Virtual Desktop Agent                                                                                                    |                                                        |            |            |                        |
| <ul> <li>Windows Proxy</li> <li>Privacy Settings</li> </ul>                                                                                                    |                                                        |            |            |                        |
| <ul> <li>Device Management</li> </ul>                                                                                                    |                                                        |            |            |                        |

Using the TDA, it is possible to incorporate non-persistent custom registry keys that are enforced by the TDA engine.

Simply pick the location hive between LocalMachine or CurrentUser, add the Registry Key location, a value name, a type, and data.

| E Add                                            | Registry Value            |                      |                    | ×     |                 |
|--------------------------------------------------|---------------------------|----------------------|--------------------|-------|-----------------|
| Registr                                          | ry Location: HKEY_LOCAL_M | ACHINE -             |                    |       |                 |
| Registr                                          | y Key: \SOFTWARE\Th       | inScale Profile Test |                    |       |                 |
| Value N                                          | Name: Test                |                      | ]                  |       |                 |
| Value T                                          | Type: REG_QWORD           | <b>•</b>             |                    |       |                 |
| Value D                                          | Data: 1                   |                      |                    |       |                 |
|                                                  |                           |                      |                    |       |                 |
|                                                  |                           |                      |                    |       |                 |
|                                                  |                           |                      | Add <u>C</u> ancel |       |                 |
|                                                  |                           |                      |                    |       |                 |
| 📑 Registry Editor                                |                           |                      |                    |       |                 |
| File Edit View Favorites Help                    |                           |                      |                    |       |                 |
| Computer\HKEY_LOCAL_MACHINE\SOFTWARE\ThinScale F | Profile Test              | II                   |                    |       |                 |
| paint.net                                        | <u>^</u>                  | Name                 | Туре               |       | Data            |
| > Parallels                                      |                           | (Default)            | REG_               | SZ    | (value not set) |
| > Partner                                        |                           |                      | KEO_               | DWORD | 00000001(1)     |
| > Policies                                       |                           |                      |                    |       |                 |
|                                                  |                           |                      |                    |       |                 |
| > Teradici                                       |                           |                      |                    |       |                 |
| > ThinPrint                                      |                           |                      |                    |       |                 |
|                                                  | ~                         | e                    |                    |       |                 |

Note: these reg keys are volatile, meaning when the TDA logs off or unlocked, the keys are removed and are only applied when inside the TDA session.

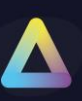

# **Session Configuration – Session Timers**

| ThinScale Desktop Agent Profile Editor          |                           |                             |                 |           | _ <b>– x</b>         |
|-------------------------------------------------|---------------------------|-----------------------------|-----------------|-----------|----------------------|
| 📔 Save Profile 🛛 🔛 Export Profile 🝃 Import Prof | ile 🛛 Exit Profile Editor |                             |                 |           | Import/Export Wizard |
| Enter text to search ${\cal P}$                 | Idle Timer:               |                             |                 |           |                      |
| Profile Details                                 |                           |                             |                 |           |                      |
| <ul> <li>User Interface</li> </ul>              | Perform the following ac  | tion when the session has b | een idle for: 0 | (seconds) |                      |
| End Point Security                              | log Off                   | O Pectart                   | C Shutdown      | Olock     |                      |
| <ul> <li>Session Configuration</li> </ul>       | log on                    | () Restart                  | O Shataowin     | OLOCK     |                      |
| Windows Shell                                   |                           |                             |                 |           |                      |
| Magic Filter                                    |                           |                             |                 |           |                      |
| Device Restrictions                             |                           |                             |                 |           |                      |
| Logon Script                                    |                           |                             |                 |           |                      |
| Logoff Script                                   |                           |                             |                 |           |                      |
| Additional Registry Values                      |                           |                             |                 |           |                      |
| Session Timers                                  |                           |                             |                 |           |                      |
| Lock Screen                                     |                           |                             |                 |           |                      |
| ThinScale Virtual Desktop Agent                 |                           |                             |                 |           |                      |
| <ul> <li>Windows Proxy</li> </ul>               |                           |                             |                 |           |                      |
| Privacy Settings                                |                           |                             |                 |           |                      |
| Device Management                               |                           |                             |                 |           |                      |

# Perform the following action when the device is idle for

If enabled, TDA will perform the selected action when the local device has been idle for the configured number of seconds.

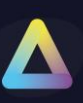

# Session Configuration – Lock Screen

| ThinScale Desktop Agent Profile Editor                                                                                                    |                                                                                                    | _ <b>– ×</b>                           |
|----------------------------------------------------------------------------------------------------|----------------------------------------------------------------------------------------------------|----------------------------------------|
| 📔 Save Profile 🛛 🔓 Export Profile 🍃 Import Profil                                                                                                    | e 😰 Exit Profile Editor                                                                                                    | 🖹 Import/Export Wizard                 |
| Enter text to search<br>Profile Details User Interface End Point Security Session Configuration Windows Shell Magic Filter Device Restrictions Logon Script Logoff Script Additional Registry Values Session Timers Lock Screen ThinScale Virtual Desktop Agent | Lock Screen:<br>Enable Session Password (Session Passwords are only supported when the assigned Devi<br>Use LDAP Auth Provider Password if Available<br>Require Complex Password<br>Minimum Password Length 7 | ice Policy is using a Managed Account) |

When activated, TDA users have the capability to establish a local password, which can be employed to secure and release the user session.

### **Enable Session Password**

If enabled, TDA users will be able to set up a local password that can be used to lock and unlock the user session

### Use LDAP Auth Provider password if available

If enabled, the password used will be the one from the auth provider.

### **Require complex password**

Complex passwords must include at least one of each of lower-case letters, upper-case letters, numbers, and symbols.

### Minimum password length

If enabled, the password length must match the specified number.

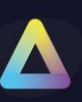

# Session Configuration – ThinScale Virtual Desktop Agent

| ThinScale Desktop Agent Profile Editor                                                                                                    |                                                                                                    | _ <b>□</b> X                  |
|----------------------------------------------------------------------------------------------------|----------------------------------------------------------------------------------------------------|-------------------------------|
| 💾 Save Profile 🛛 💾 Export Profile 📄 Import Profi                                                                                                    | e 🔀 Exit Profile Editor                                                                                                    | 🛐 Import/Export Wizard        |
| Enter text to search ${\cal P}$                                                                                                    | ThinScale Virtual Desktop Agent                                                                                                    |                               |
| Profile Details User Interface End Point Security Session Configuration Windows Shell Magic Filter Device Restrictions Logon Script Logoff Script        | <ul> <li>Enable Virtual Desktop Agent Support</li> <li>Don't send battery information</li> <li>Don't send Wi-Fi information</li> <li>Don't send Device Inventory Data</li> <li>Update the Device Name in the Management Console to the VDI Session username</li> <li>Include the Domain Name</li> </ul> | * ThinScale VDA 1.2 and above |
| Additional Registry Values<br>Session Timers<br>Lock Screen<br>ThinScale Virtual Desktop Agent<br>Vindows Proxy<br>Privacy Settings<br>Device Management |                                                                                                    |                               |

### **Enable Virtual Desktop Agent support**

When enabled, the TDA machine service will send to the VDA agent installed on the VDI server information like battery, Wi-fi and device inventory data.

With the aid of the TDA only users utilizing the TDA will be allowed to connect and lunch a VDI session being a Citrix, Vmware, WVD and Amazon Workspace

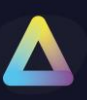

# Session Configuration – Windows Proxy Settings

| ThinScale Desktop Agent Profile Editor                                                    |                                |                                                      |                                           |               |
|-------------------------------------------------------------------------------------------|--------------------------------|------------------------------------------------------|-------------------------------------------|---------------|
| 🔡 Save Profile 🛛 🔛 Export Profile 📄 Import Profi                                          | ie 🛛 🔀 Exit Profile Ed         | itor                                                 |                                           | 🖹 Import/Expo |
| Enter text to search P                                                                    | Proxy Server Setting           | <b>js:</b>                                           |                                           |               |
| Profile Details                                                                           | Apply Proxy Si                 | ettings                                              |                                           |               |
| <ul> <li>Session Configuration</li> </ul>                                                 | Auto Configuration:            |                                                      |                                           |               |
| Windows Shell<br>Magic Filter<br>Device Restrictions                                      | Automatically<br>Use automatic | detect settings<br>configuration script              |                                           |               |
| Logon Script                                                                              |                                |                                                      |                                           |               |
| Additional Registry Values                                                                | Address                        |                                                      |                                           |               |
| Session Timers                                                                            | Proxy Server:                  |                                                      |                                           |               |
| ThinScale Virtual Desktop Agent  Windows Proxy                                            | Use a proxy s                  | erver                                                |                                           |               |
| Proxy Settings                                                                            | Address                        | 10.2.3.6                                             | Port 80                                   |               |
| Advanced unternet Settings<br>Privacy Settings<br>- Device Management<br>Windows Firewall | Use the prox                   | y server except for addresses starts with the follow | ing entries. Use semicolon (;) to seperat | e entries.    |
|                                                                                           | - Advanced                     | Settings                                             |                                           |               |
|                                                                                           | Туре                           | Proxy Address                                        | Port                                      |               |
|                                                                                           | HTTP                           | 10.2.3.6                                             | 80                                        |               |
|                                                                                           | Secure                         | 10.2.3.6                                             | 80                                        |               |
|                                                                                           | ETD                            | 10.2.3.6                                             | 80                                        |               |
|                                                                                           | FIF                            | 10 2 3 5                                             |                                           |               |
|                                                                                           | Socks                          | 10.2.3.0                                             | 80                                        |               |
|                                                                                           | 🗹 Use ti                       | ie same proxy server for all protocols               |                                           |               |

| ThinScale Desktop Agent Profile Editor                           |                                                     | _ 	 ×                                                                 |
|------------------------------------------------------------------|-----------------------------------------------------|-----------------------------------------------------------------------|
| 📔 Save Profile  📔 Export Profile 📄 Import                        | Profile Exit Profile Editor                         | 🖄 Import/Export Wizard                                                |
| Enter text to search                                             | Advanced Internet Settings:                         |                                                                       |
| Profile Details User Interface End Point Security                | PrivDiscUlShown                                     | Use HTTP 1.1                                                          |
| <ul> <li>Session Configuration</li> <li>Windows Shell</li> </ul> | Use HTTP 1.1 through proxy connections              | Warn On Intranet                                                      |
| Magic Filter<br>Device Restrictions                              | Send URL path as UTF-8                              | Do not save encrypted pages on disc                                   |
| Logon Script                                                     | Warn if changing between secure and not secure mode | Check for server certificate revocation                               |
| Additional Registry Values                                       | Enable Integrated Windows Authentication            | Enable Autodial                                                       |
| Session Timers<br>Lock Screen                                    | No Net Autodial                                     | Global User Offline                                                   |
| ThinScale Virtual Desktop Agent<br>• Windows Proxy               | Always show encoded addresses                       | Show Notification bar for encoded addresses                           |
| Proxy Settings<br>Advanced Internet Settings                     | Warn about certificate address mismatch             | Warn if POST submittal is redirected to a zone that does not permit p |
| Privacy Settings                                                 | Override Automatic Cookie Handling                  | Send IDN server names                                                 |
| Windows Firewall                                                 | Max connections per server 0                        | Max Connections Per Server (HTTP 1.1) 0                               |
|                                                                  | Auto Config Proxy                                   |                                                                       |
|                                                                  | Mime Exclusion List For Cache                       |                                                                       |
|                                                                  | Secure Protocols                                    |                                                                       |
|                                                                  | Use Schannel Directly                               |                                                                       |
|                                                                  | Warn On Post                                        |                                                                       |
|                                                                  | Zone Security Upgrade                               |                                                                       |
|                                                                  |                                                     |                                                                       |
|                                                                  |                                                     |                                                                       |

This Tab follows the standard Windows Proxy settings.

At the back of every option there is a virtual reg key that we applied only during the TDA session. When the TDA is logged off or unlocked those keys will be removed.

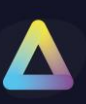

# Session Configuration – Privacy Settings

| ThinScale Desktop Agent Profile Editor                                |                                        |                   | - <b>•</b> x         |
|-----------------------------------------------------------------------|----------------------------------------|-------------------|----------------------|
| 🔡 Save Profile 🕒 Export Profile 📄 Import Pro                          | file 🛛 🖾 Exit Profile Editor           |                   | Import/Export Wizard |
| Enter text to search P                                                | Privacy Settings                       |                   |                      |
| Profile Details<br>User Interface                                     | Let Windows Apps access the Camera     | Let User Decide 🔻 |                      |
| <ul> <li>End Point Security</li> <li>Session Configuration</li> </ul> | Let Windows Apps access the Microphone | Let User Decide 🔹 |                      |
| Windows Shell<br>Magic Filter                                         | Let Windows Apps control Radios        | Let User Decide 🔻 |                      |
| Device Restrictions                                                   | Let Windows Apps make Phone Calls      | Let User Decide 🔹 |                      |
| Logon Script<br>Logoff Script                                         | Let Windows Apps access Location       | Let User Decide 🔹 |                      |
| Additional Registry Values<br>Session Timers                          |                                        | Reset All         |                      |
| Lock Screen                                                           |                                        |                   |                      |
| ThinScale Virtual Desktop Agent<br>• Windows Proxy                    |                                        |                   |                      |
| Privacy Settings                                                      |                                        |                   |                      |
| <ul> <li>Device Management</li> </ul>                                 |                                        |                   |                      |

Accessing Privacy Settings in Windows 10/11 involves navigating to Settings > Privacy > App Permissions.

These selections mirror the options previously presented by Windows, now organized into cohesive groups.

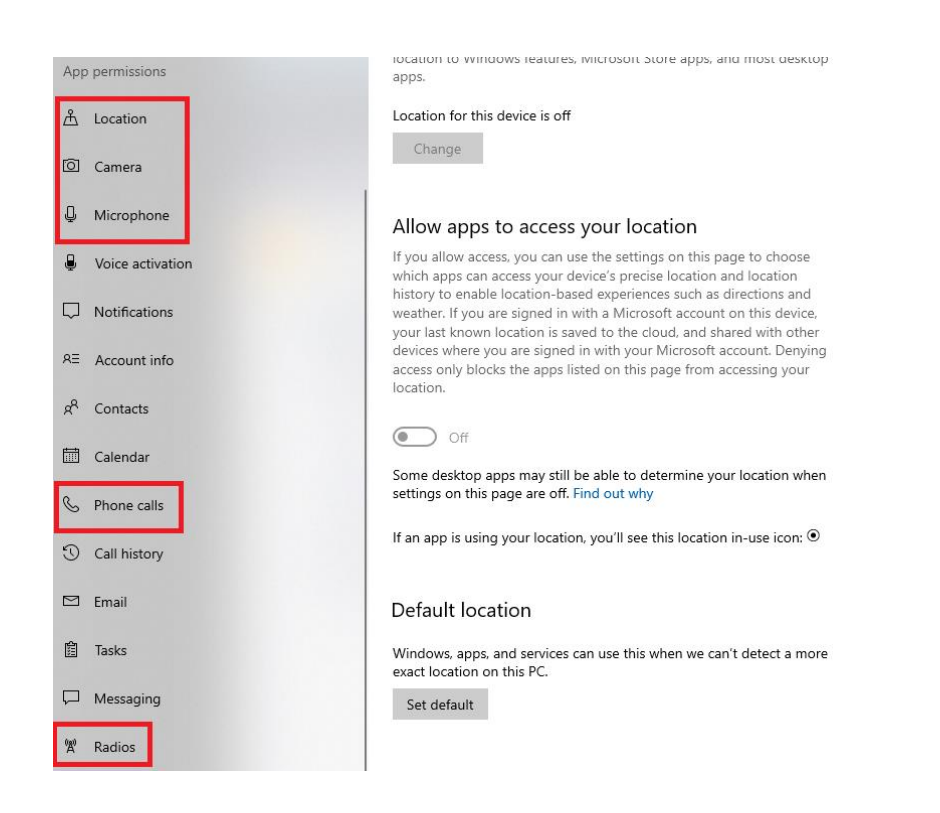

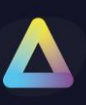

# 6. Device Management

| ThinScale Desktop Agent Profile Editor                                                                                                    |                                                                                                    |                                                                                                    |                                                                                           |                              |                                     |                 |                    |          |            |             |          |
|----------------------------------------------------------------------------------------------------|----------------------------------------------------------------------------------------------------|----------------------------------------------------------------------------------------------------|-------------------------------------------------------------------------------------------|------------------------------|-------------------------------------|-----------------|--------------------|----------|------------|-------------|----------|
| 💾 Save Profile 🛛 📔 Export Profile 🔚 Import Profile                                                                                                    | e 🔀 Exit Profile B                                                                                                    | Editor                                                                                                    |                                                                                           |                              |                                     |                 |                    |          | Ň          | Import/Expo | t Wizard |
| Enter text to search<br>Profile Details<br>> User Interface<br>> End Point Security<br>> Session Configuration<br>- Device Management<br>Windows Firewall | Windows Firewall (<br>Enable Windo<br>Firewall state:<br>Inbound Com<br>Outbound Co<br>Outbound Co<br>Disable all exi<br>Hide notificati<br>Apply Custom | Control:<br>wws Firewal<br>Dn<br>nections:<br>nnections:<br>vlished TCP<br>sting firewa<br>ions when a<br>n Firewall Ru | Control<br>Block (defa<br>Allow (defa<br>(IPv4) conr<br>all rules<br>a program is<br>ules | ault)<br>ault)<br>nections a | •<br>•<br>after apply<br>from recei | ring the policy | nnections (recomme | ended)   |            |             |          |
|                                                                                                    | Name Profile                                                                                                    | Direction                                                                                                    | Enabled                                                                                   | Action                       | Program                             | Local Address   | Remote Address     | Protocol | Local Port |             |          |
|                                                                                                    | Reapply firewall s                                                                                                    | ettings wh                                                                                                    | ile running (                                                                             | recomme                      | nded): 🗸                            | Every: 5        | minutes            |          |            |             |          |
|                                                                                                    |                                                                                                    |                                                                                                    |                                                                                           |                              |                                     |                 |                    |          |            |             |          |

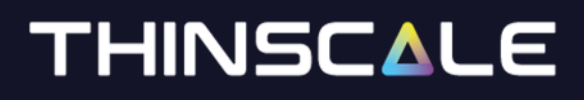

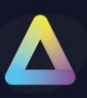

## **Device Management - Windows Firewall**

### **Enable Windows Firewall Control**

If enabled, you will be able to control the Windows Firewall policy

### **Firewall state**

Turns the Windows Firewall on or off.

### Inbound connections

Configures the action that applies when no rules match the inbound network connection attempt

#### **Outbound connections**

Configures the action that applies when no rules match the outbound network connection attempt

### **Drop all established TCP connections**

If enabled, TDA will truncate all existing TCP connection when the session is launched.

#### **Disable all existing rules**

If enabled, TDA will disable all current Windows firewall rules. TDA will do a backup of all the existing rulesets and then disable them. When TDA policies are removed all original Firewall rules are recreated.

#### Hide notifications when a program is blocked from receiving inbound connections

If enabled, notifications coming from a program that has been blocked by the firewall will be suppressed.

### **Apply Custom firewall rules**

Create custom rules for inbound and outbound traffic.

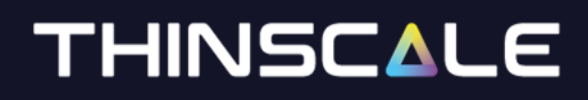

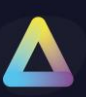

| ame | Direction | Enabled | Action | Program | Local Address | Remote Address | Protocol | Local Port | RemotePort |  |
|-----|-----------|---------|--------|---------|---------------|----------------|----------|------------|------------|--|
|     |           |         |        |         |               |                |          |            |            |  |
|     |           |         |        |         |               |                |          |            |            |  |
|     |           |         |        |         |               |                |          |            |            |  |
|     |           |         |        |         |               |                |          |            |            |  |

| Add Firewall Rule    |                                                                    | X  |
|----------------------|--------------------------------------------------------------------|----|
| Enabled              | $\checkmark$                                                       |    |
| Direction:           | Inbound Outbound                                                   |    |
| Display name:        |                                                                    |    |
| Program:             | All programs This program path:                                    |    |
|                      |                                                                    |    |
|                      | Example: c:\path\program.exe<br>%ProgramFiles%\browser\browser.exe |    |
|                      |                                                                    |    |
| Protocol type:       | Any 👻                                                              |    |
| Local port:          |                                                                    |    |
| Remote port:         |                                                                    |    |
|                      | Example: 80, 443, 5000-5010                                        |    |
| Local IP addresses:  |                                                                    |    |
| Remote IP addresses: |                                                                    |    |
|                      | Examples: 192.168.0.12                                             |    |
|                      | 192.168.1.0/24                                                     |    |
|                      | 2002:9d3b:1a31:4:208:74ff;fe39:6c43                                |    |
|                      | 2002:9d3b:1a31:4:208:74ff:fe39:0/112                               |    |
| Action:              | Allow     O     Block                                              |    |
|                      | Add Canc                                                           | el |